YonAnn Smart Lock www.yonannlock.com

# TUYA LOCK APP USER'S MANUEL

#### YonAnn Smart Lock www.yonannlock.com

## 

The lock comes with "English" voice as standard, and you can switch to other language by the following operations

#### A keep the lock under factory default without any users registered

Activate the keypad and input the code for other language of the voice

- 555666880 English
- 555666881 Vietnamese
- 555666882 Portuguese
- 555666883 Arabic
- 555666884 Russian
- 555666885 Thai
- 555666886 Spanish
- 555666887 Indonesian

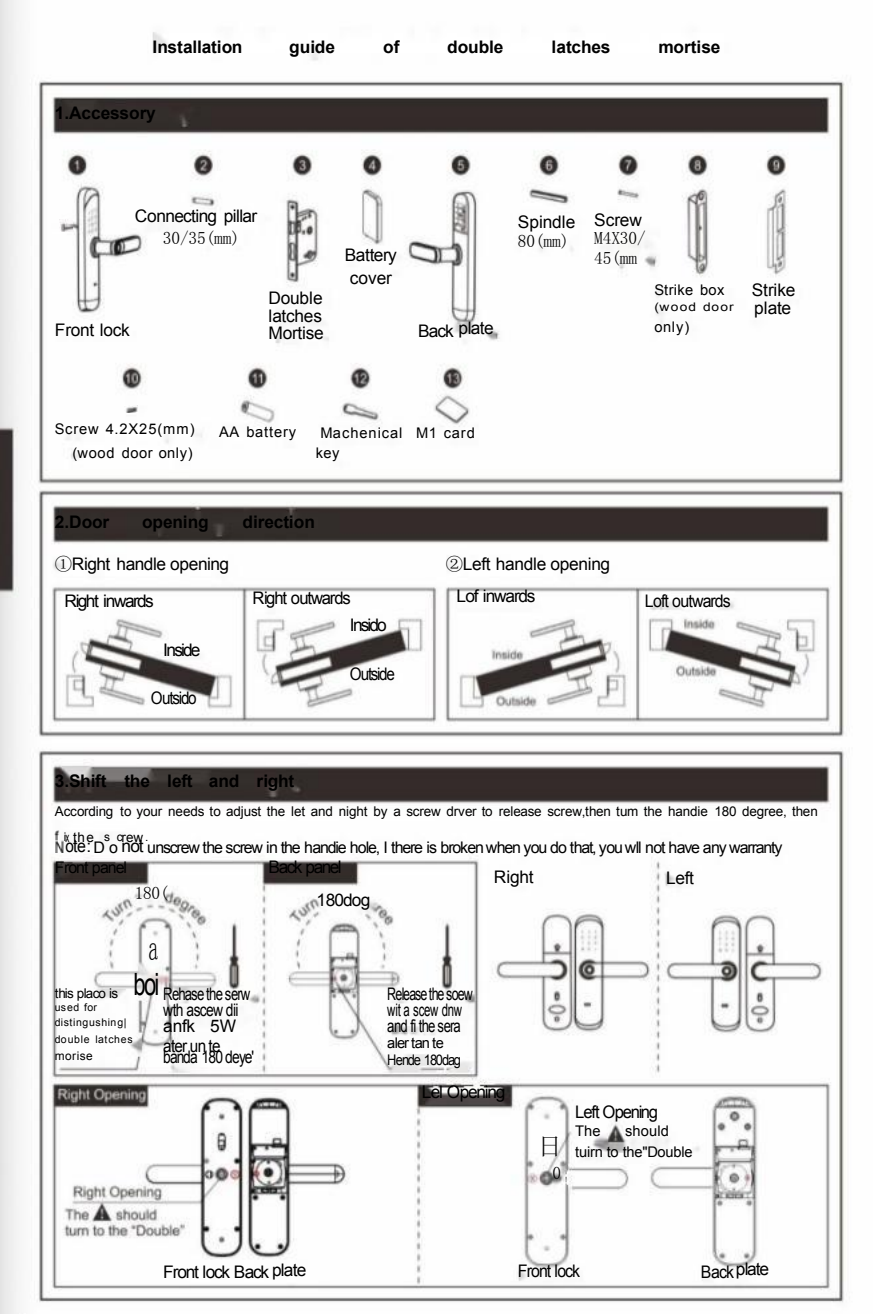

NGL ISH

-1-

#### diust the mortise direction

According to the your need to adjust the mortise direction.

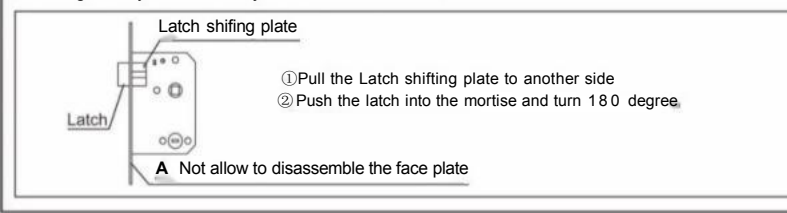

#### s for sorts of door thicknes

Available door thickness 35mm-55mm. If the door is over this range, please contact us for more information. Please select the correct accessories according to your door thickness.

|                                     | Specifications(mm) | door thickness ranges& QTY |             |  |
|-------------------------------------|--------------------|----------------------------|-------------|--|
| Code and name                       | Specilcations(mm)  | 35≤M≤40(mm)                | 416M655(mm) |  |
| Spindle<br>80(mm)                   | 80MM               | 1                          | 1           |  |
| 5084.2X25/mm)<br>lwood doo<br>otly) | 25MM*4mm           | 4                          | 4           |  |
| Screw M4X30/                        | 30* <sub>M4</sub>  | 1                          |             |  |
|                                     | 45* <sub>M4</sub>  | 1                          | 2           |  |
|                                     | 30mm               | 1                          |             |  |
| 30/35(mm)                           | 35mm               | 1                          | 2           |  |

①Do not be a strong force when installation.awoid to damaging the lock.

tools.

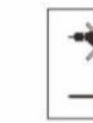

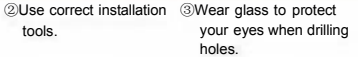

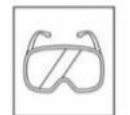

④Driling the door holes on both side of the door avoiding to damaging the door plate.

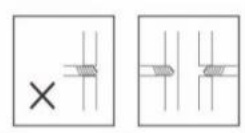

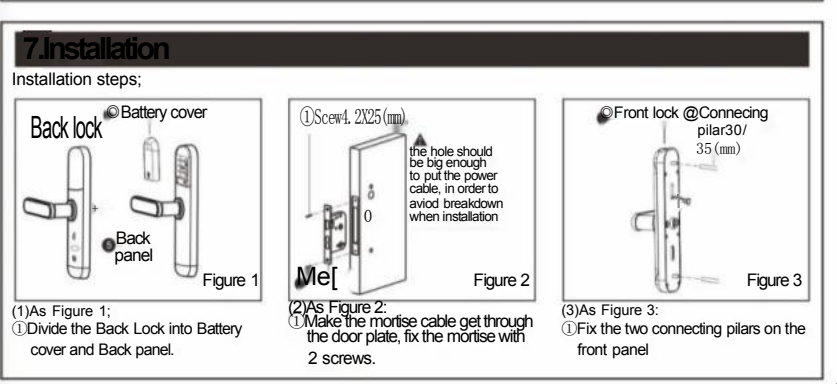

#### 7. Installation

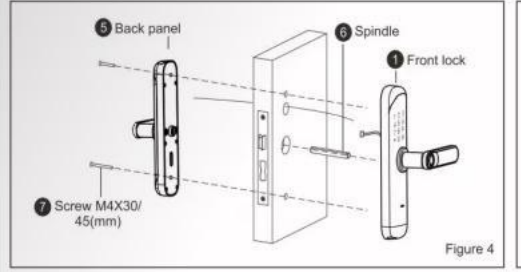

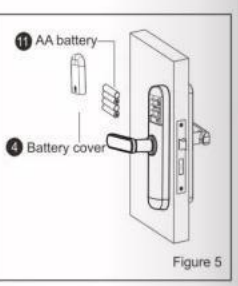

#### (4)As Figure 4:

1 Put the spindle on the mortise.

② Make the front panel cable across to the door plate and connect to the back panel,

③ fix the front panel and back panel with two screws.

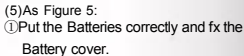

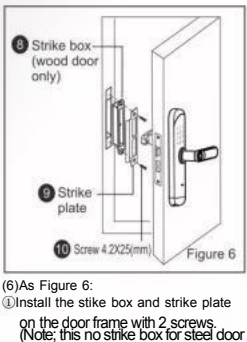

frame)

-3---

② Test the lock if it works corectly

#### .Check points after installation

①The face plate is horizontal with the door.

- 2 The Latch bolt, Dead boit and Security Bolt must works smoothly and flexibly.
- ③ The Front lock is vertical and stable.

GLISH

# ENGLISH

## Intelligent lock(five in one) operation manual

#### 1.Function and Operation

1.1 Description of terms and functional keys

1)Administrator information: refer to the Administrator's fingerprint, password orIC card. Unlock information:refer to the input fingerprint,password,Remote control orIC card information(including Administrator and ordinary users).

2)Key\*\*\*:clearkey/back key.Enter the password or point by clearing the previous input. Press the clear key three times in succession, empty all input.

3)Key"#":confirmation key or menu function key.

#### 2.Original state

1) The factory administrator orinitial password is 123456, under the orinitial state any fingerprint, IC card or password can open the lock.

2) Any fingerprint, IC card,or password which are not registered can't open the lock after inputting the administrator information.

#### 3.Lock function management (step one)

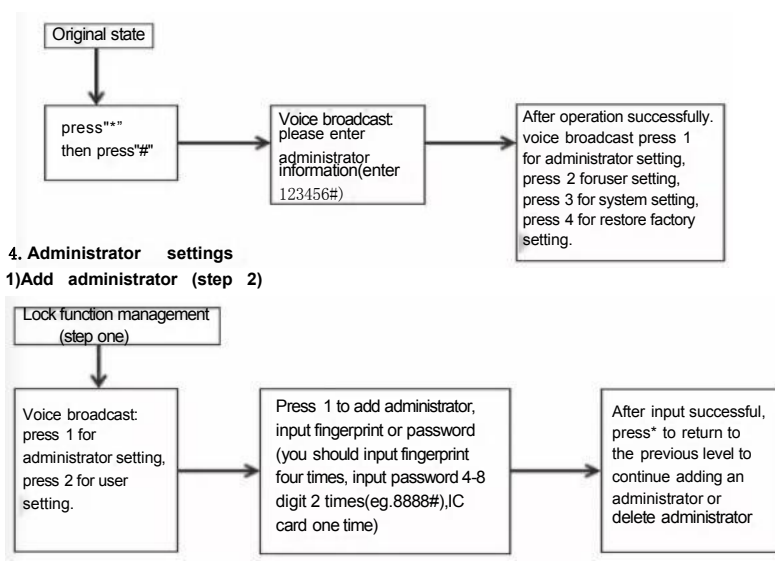

#### 2) Delete administrator information

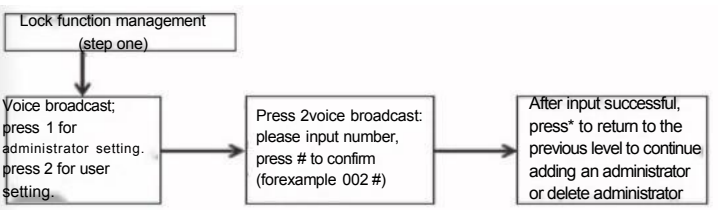

-4---

#### 5.Common usersetting

#### 1)Add administrator information

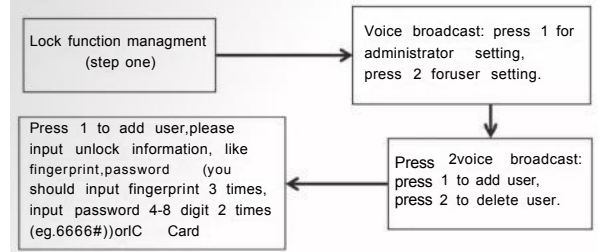

#### 2) Delete user information

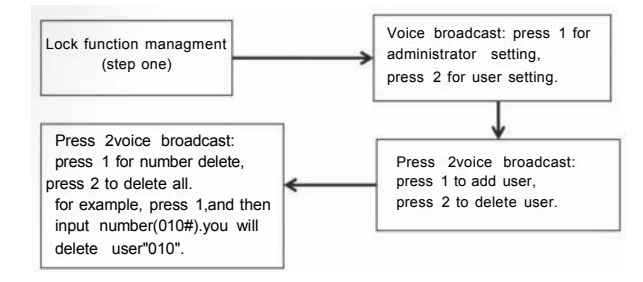

#### 6.system setting

#### 1) Voice setting

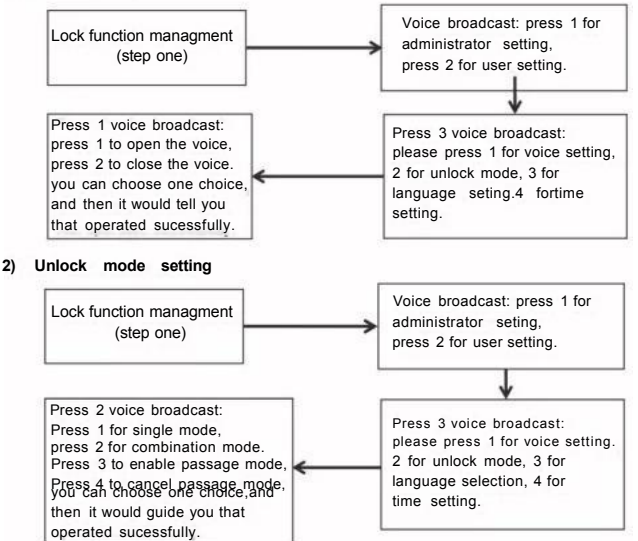

#### 4) Time setting

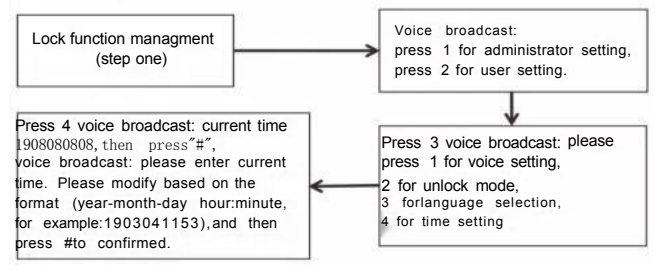

#### 7.Restore factory settings

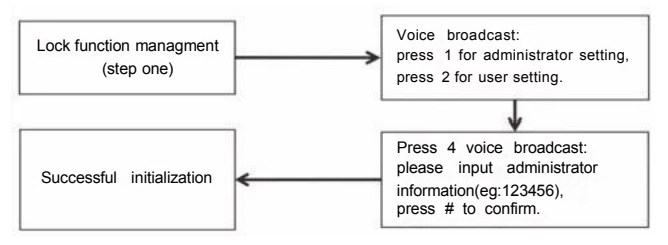

#### 8.APP Configuration(Tuya Smart)-optional

- 1) Search"Tuya Smart"in App Store or an App market, download and installit.
- 2) Register with your cellphone number and log in.
- Click"Security&Sensor",find"Lock(Wi-Fi)", click and add a device following instructions before use.
- Remote unlocking: wake up the screen and press"9"+"#". There will be a voice prompt; requesting remote unlocking.

#### 9.Add one network

- 1)Press"\*"+~#"to authenticate administratoridentity and then press"1"to access administrator settings. Then there will be a voice prompt of pressing"3"for network configuration.
- Voice prompt in network configuration mode: press"1"for hotspot connection and"2" for intelligent connection.
- 3)When the network is successfully added, the 14\*,21d,37 and 4 lights on the keyboard will be on in order with a voice prompt of operation completed".

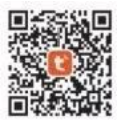

4)In the event of network addition failure,the1<sup>9</sup>,2"0,3" and 4" lights on the keyboard will not be on and there will be a voice prompt of operation failed "upon timeout.

#### Notice:

Please add administrator before setting.

#### 10.0ther notes

- Input the wrong password more than 5 times in arow, the keyboard locked for 30 seconds, it does not respond to any operations in 30 seconds.
- 2) Password peeping prevention function: input password as follows when opening the door with password:XXX password XXX;you can add some extraneous codes before and after the password, and then press # to confirm. The password must be included in the input contents.
- 3) If there is no operation more than 10 seconds, system will automatically exit.
- 4)After the voltage is lower than 4.6v,the lock will automatically alarm every time when it is opened. After the alarm, the lock can be opened for about 200 times.
- 5) Remove the battery cover, press the "Set"key for6 seconds, the lock was restored to factory mode;
- 6) In factory mode, input "333666901#" cna change the language quickly;
- 7) When unlocking,input"5#"to enter passage mode(One time effective);

8)When unlocking,input\*""to broadcast the user number;

9) When Electronic dead lock was opened, Only the administrator can open the lock

#### 11、Technical Parameters

|    | Technical Parameters                   |                                |          |  |
|----|----------------------------------------|--------------------------------|----------|--|
|    | Items                                  | Parameters                     | Mem<br>o |  |
| 1  | Static current                         | ≤50uA                          |          |  |
| 2  | Dynamic current                        | =180mA                         |          |  |
| 3  | Administrators number                  | 9                              |          |  |
| 4  | Fingerprint number                     | 100                            |          |  |
| 5  | Fingerprint + password + card capacity | 200(300)                       |          |  |
| 6  | Fingerprint Sensor                     | Semiconductor                  |          |  |
| 7  | Fingerprint contrast time              | ≤0.6Second                     |          |  |
| 8  | Fingerprint identification Angle       | 360°                           |          |  |
| 9  | False Rejection Rate                   | ≤0.1%                          |          |  |
| 10 | False Recognition Rate                 | ≤0.0001%                       |          |  |
| 11 | Reaction time                          | ≤0.1Second                     |          |  |
| 12 | Power type                             | 6V                             |          |  |
| 13 | Emergency power                        | 5VDC                           |          |  |
| 14 | Working temperature                    | -25 °C ~60 °C                  |          |  |
| 15 | Working Relative Humidity              | 20%~90%RH                      |          |  |
| 16 | Human voice                            | Yes                            |          |  |
| 17 | Keyboard                               | Touch standard 12-bit keyboard |          |  |
| 18 | Password Length                        | 4-8 digits                     |          |  |
| 19 | Phantom password                       | 32 digits                      |          |  |
| 20 | Low voltage alarm                      | 4.6±0.2V                       |          |  |
| 21 | Unlock time                            | 15 econd                       |          |  |

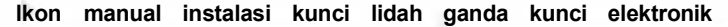

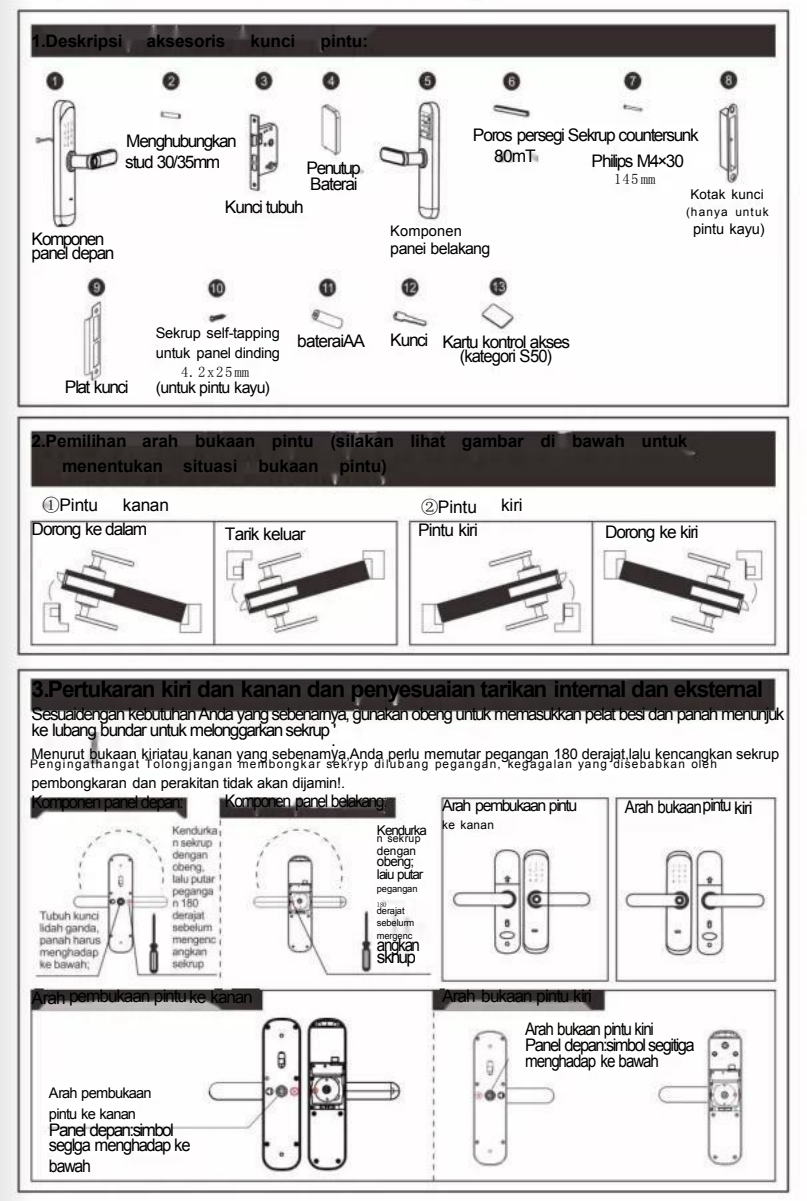

INDONESIA

#### 4.Membalikkan pembukaan kunci internal dan eksternal

Sesuai dengan kebutuhan Anda yang sebenamya, ubah arah pembukaan di dalam dan di luar kunci, caranya adalah sebagai berikut

#### Dayung pembalik lidah diagonal

memalang

①Tarik dayung pembalik lidah miring ke ujung yang lain
 ②Dorong lidah miring ke badan kunci dan putar 180 derajat

#### A Dilarang membongkar dan merakit bilah samping badan kuncitanpa izin

#### 5.Pemilihan aksesoris ketebalan pintu

#### Ketebalan pintu adalah 35~55mm,dan pintu di luar jangkauan membutuhkan penyesuaian khusus

Setelah menentukan ketebalan pintu.pilh aksesori yang sesuai untuk dipasang di bagian ketebalan pintu yang sesuai

| Nomor dan                          | Informasispesifikasi aksesoris (mm) | Detail dan kuantitas segmen ketebalan pintu |       |
|------------------------------------|-------------------------------------|---------------------------------------------|-------|
| nama akseson                       |                                     | 35≤M≤40(mm)                                 | W25mm |
| Poros perseg<br>(80mm)             | 80mm                                | 1                                           | 1     |
| B@TDapng<br>dndng4.22mm            | 25*4.2mm                            | 4                                           | 4     |
| Sekrup kopala<br>ounfersunk silang | 30*M4                               | 1                                           |       |
| M4x30/45mm                         | 45*M4mm                             | 1                                           | 2     |
|                                    | 30mm                                | 1                                           |       |
| Sambungan stud<br>30/35mm          | 35mm                                | 1                                           | 2     |

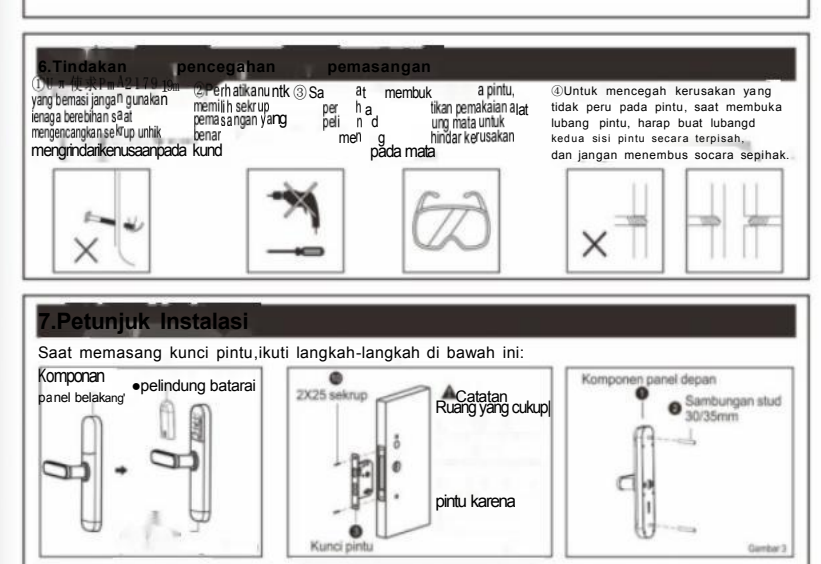

#### 7.Petuniuk Instalasi

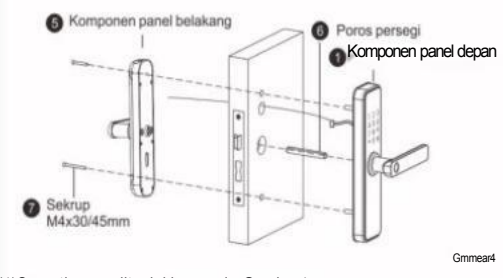

(4)Seperti yang ditunjukkan pada Gambar4

①Masukkan poros persegi pada badan kunci

2Ujung rakitan panel depan melewati panel pintu dan terhubung dengan ujung rakitan panel belakang

3 Perbaiki panel depan dan belakang pada panel pintu dengan dua sekrup

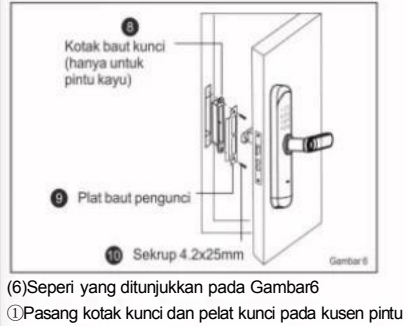

dan kencangkan dengan 2 sekrup(pintu besi tidak memiiki kotak kunci)

2 Periksa apakah gerakan baut halus, periksa apakah semua fungsi normal are

#### 8.Uji setelah instalasi

①Panel baut dan tepi pintu harus rata

- 2 Semua bagian pada badan kunci bekerja dengan normal dan lancar
- 3Panel depan dan belakang harus vertikal dan tidak kendur

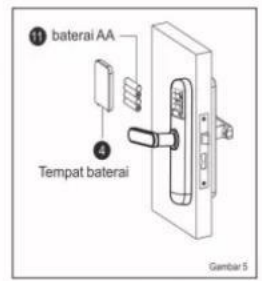

- (5)Seperti yang ditunjukkan pada Gambar 5
- ①Pasang baterai (perhatikan kutub) positif dan negati), dan tutup penutup baterai

## Panduan pengoperasian kunci pintar (tanpa layar)

#### 1.Fungsi dan operasi

1.1 Deskripsitombol istilah dan fungsi

1) Informasi administrator: mengacu pada sidik jari, kata sandi,kartu IC,atau NFC administrator

2) Membuka kunci informasi: hanya sidik jari,kata sandi, kartu IC, NFC (termasuk administrator dan pengguna biasa), remote control

3)Kunci"\*":Hapus kunci/tombol kembali, saat memasukkan kata sandi, kik untuk menghapus nilai kunci yang dimasukkan, klik 3 kaliuntuk menghapus input

4) Tombol"#": tombol konfirmasi atau masuk ke tombol fungsi menu

#### 2. keadaan awal

1)Kata sandiawal administrator pabrik adalah"123456",dan sidik jari, kata sandi, kartu IC,NFC apa pun dapat dibuka kuncinya dalam keadaan awal

2)Setelah memasukkan informasi administrator, sidik jari, kata sandi, kartulC, dan NFC yang tidak dimasukkan tidak dapat dibuka kuncinya

#### 3.Masuk ke manajemen fungsi kunci pintu (langkah 1)

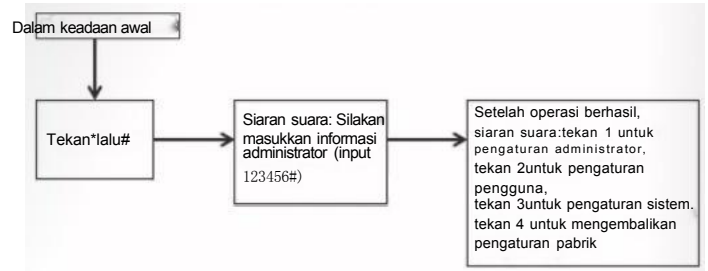

## 4.Pengaturan administrator1) Tambahkan administrator(langkah kedua)

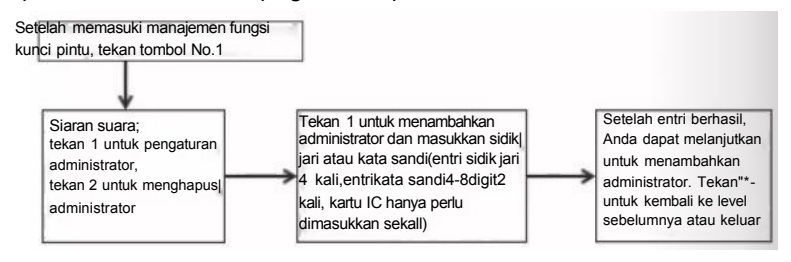

#### 2) Hapus informasi administrator

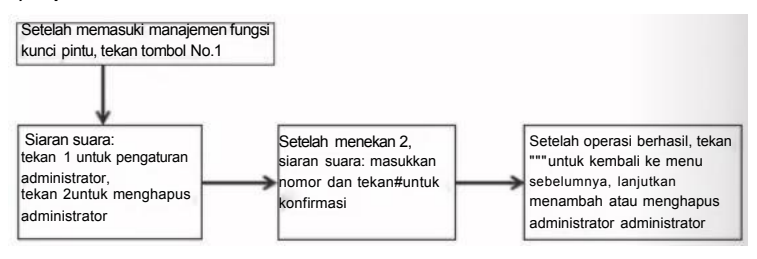

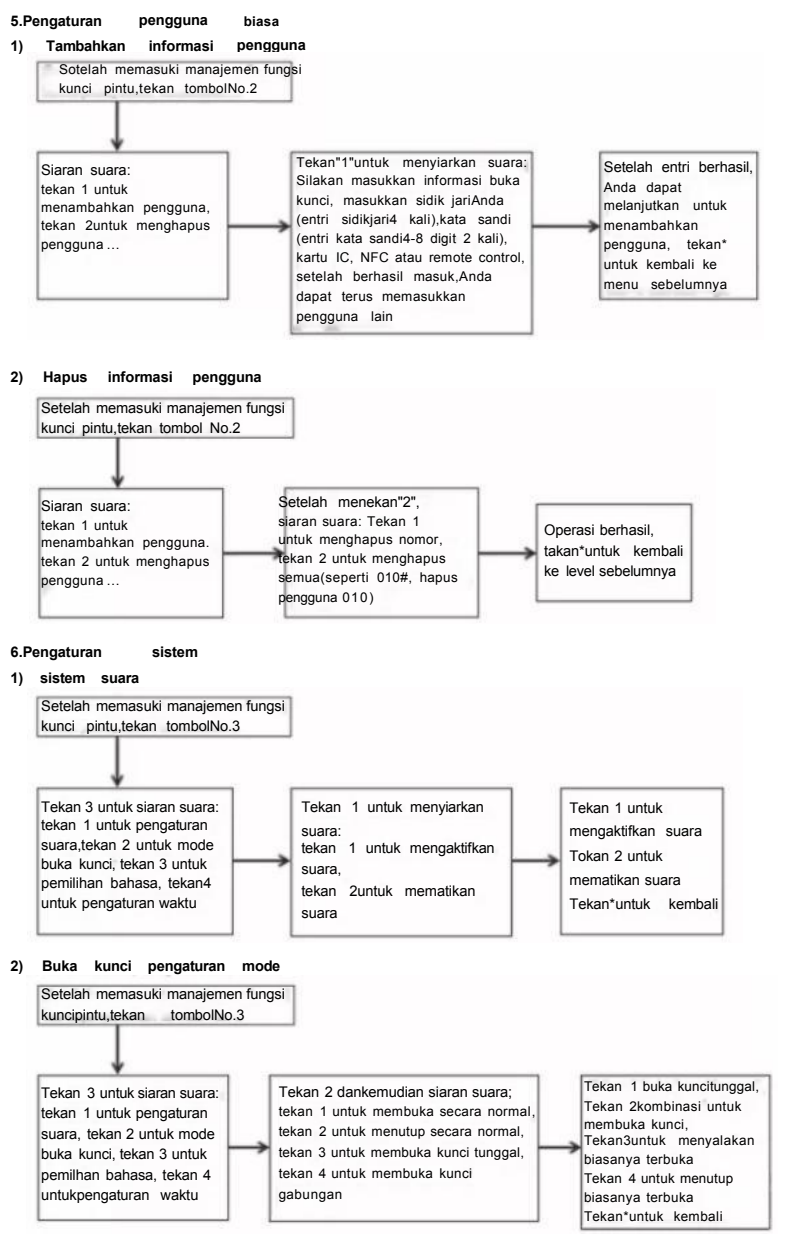

NDONESTA

#### 3) Fungsi dalam perkembangan

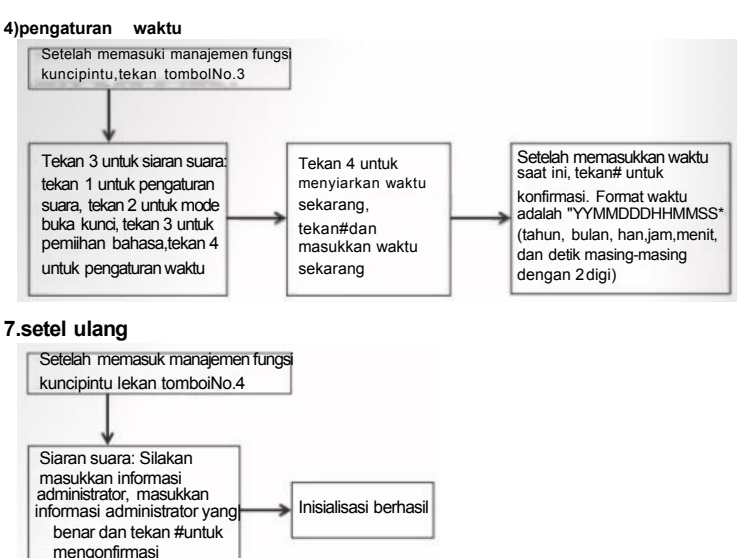

#### 8.Pengaturan aplikasi(opsional Coretan Pintar WIFI,

pertama hanya mendukung 2.4G band WIFI)

1)Tambahkan administrator (lewati sudah ditambahkan)

- 2)Cari"Coretan Pintar"diAPP STORE atau toko aplikasi, unduh aplikasi dan instal
- 3)Daftarkan akun dengan nomor ponselAnda dan masuk
- 4)Tekan antarmuka"Coretan Pintar"untuk menemukan"Kunci Pintu WIFI" yang terekam di sensor keamanan, kik dan ikuti petunjuknya untuk menyelesaikan penambahan perangkat dan menggunakannya
- 5) Tambahkan jaringan
- a. Tekan"+#untukmemverifikasi administrator, tekan 1 untuk masuk ke pengaturan administrator, dan tekan 3 untuk mengkonfigurasi jaringan untuk pengaturan jaringan siaran suara
- b. Pengumuman suara:Untukkoneksihotspot, silakan tekan 1,(lampu indikator di bagian atas layar berkedip perlahan), dan untuk koneksi pintar, silakan tekan 2(lampu indikator di bagian atas layar berkedip cepat)
- c. Ketika penambahan berhasil,lampu keyboard No.1234 pada keyboard akan menyala dan siaran suara: operasi berhasil; siaran suara setelah batas waktu penambahan gagal
- 6)Buka kuncijarakjauh:Setelah mengaktifkan layar, tekan 9# dan kemudian perintah suara: meminta buka kunci jarak jauh
- 7)Waktu penguncian pintu akan diperbaiki pada saat yang sama dengan pembukaan kuncijarak jauh

#### 9.Konfigurasi ZigBee (Opsional Coretan ZigBee)

1)Tambahkan administrator (lewati sudah ditambahkan)

- 2) Can"Coretan Pintar"diAPP STORE atau toko aplikasi, unduh aplikasi dan instal
- 3)Daftarkan akun dengan nomor ponselAnda dan masuk
- 4)Tambahkan gateway sesuai dengan instruksi pengoperasian gateway
- 5) Tekan antarmuka"Coretan Pintar"untuk menemukan"Kunci Pintu ZigBee"yang direkam dalam sensor keamanan, kik dan ikutipetunjukuntuk menyelesaikan penambahan perangkat dan menggunakannya (Anda juga dapat menambankan kuncipintu dengan menambahkan sub-perangkat di bawah antarmuka gerbang)
- 6) Tambahkan jaringan

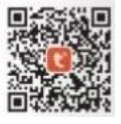

- a. Tekan\*+#untuk memverifikasi administrator, tekan 1 untuk masuk ke pengaturan administrator, dan tekan 3 untuk mengkonfigurasijaringan untukpengaturan jaringan siaran suara
- b. Pengumuman suara saat penambahan berhasil: operasi berhasil;pengumuman suara setelah batas waktu: penambahan gagal

7)Buka kuncijarakjauh:Masukkan kata sandi yang benar untuk mengonfirmasi pada antarmuka kunci pintu

#### 10.Tambahkan remote control (opsional)

1) Tambahkan administrator (lewati sudah ditambahkan)

2) Untuk menambahkan remote control, silakan lihat penambahan pengguna biasa ordinary

3) Tekan sembarang tombol pada remote control untuk menunjukkan operasiyang berhasil

#### 11. instruksi lainnya

- 1)Masukkan kata sandi yang salah lebih dari5 kaliterus menerus, keyboard akan dikunciselama 30 detik, dan sistem tidak akan merespons operasiapa pun dalam waktu 30 detik
- 2)Fungsianti-peep kata sandi; ketika kata sandimembuka pintu,masukkan kata sandi sebagai berikut:kata sandiXXXXX,Anda dapat menambahkan beberapa kode yang tidak relevan sebelum dan sesudah kata sandi, lalu tekan #untuk konfirmasi.Kata sandiharus disertakan dalam konten yang dimasukkan
- 3) Jika tidak ada operasi selama lebih dari 10 detik setiap kali, sistem akan keluar secara otomatis
- 4)Setelah voltase lebih rendah dari 4.8V,maka secara otomatis akan alarm setiap kali kunci dibuka. Harap ganti baterai sesegera mungkin.
- 5) Tekan dan tahan tombol "SET"di panel belakang selama 6 detik(saat lampu indikator654321 menyala secara bergantian),sistem akan kembalike status pabrik, dan kata sandimanajemen awal adalah 123456
- 6)Distatus pabrik, masukkan 333666908#untuk beralih antara bahasa Cina dan Inggris dengan cepat
- 7)Setelah membuka kunci,tekan 5#,kunci masuk ke mode biasanya terbuka(pengaturan ini berlaku pada saat itu), dan kemudian masukkan informasi buka kunci lagi untuk menutup kunci

8)Setelah membuka kunci, tekan\*untuk memutar nomor informasi pembukaan kuncisaat ini
 6) Setelah mengaktifkan fungsi anti-kunci elektronik, hanya administrator yang dapat membuka kunci

|    | Param                         | eter teknik   |         |
|----|-------------------------------|---------------|---------|
|    | proyek                        | parameter     | Catatan |
| 1  | Arus Diam                     | <50uA         |         |
| 2  | Arus dinamis                  | ≤180 mA       |         |
| 3  | Jumlah administrator          | 9             |         |
| 4  | Jumlah sidik jari             | 100           |         |
| 5  | jumlah pengguna               | 200(300       |         |
| 6  | Kolektor Sidik Jari           | semikonduktor |         |
| 7  | Waktu perbandingan sidik jari | 1s            |         |
| 8  | Sudut pengenalan sidik jari   | 360°          |         |
| 9  | Tingkat penolakan             | ≤0.1%         |         |
| 10 | Tingkat penerimaan palsu      | ≤0.0001%      |         |
| 11 | waktu induksi                 | <0.5s         |         |
| 12 | Jenis daya                    | 6V DC         |         |
| 13 | Catu daya darurat             | 5V DC         |         |
| 14 | Suhu Operasional              | -25°C~60°C    |         |
| 15 | Kelembaban relatif            | 20%~90% RH    |         |
| 16 | Suara langsung                | lya           |         |
| 17 | papan ketik                   | 12 angka      |         |
| 18 | Panjang kata sandi            | 4~8 angka     |         |
| 19 | Kata sandi virtual            | 32 angka      |         |
| 20 | Alarm tegangan rendah         | 4.8±0.2V      |         |
| 21 | Buka kunci waktu              | <1s           |         |

12.Parameter teknik

#### icone do manual de instalagão do corpo da fechadura eletrónica com lingueta dupla

1.Descrigão dos acessorios da fechadura da porta:

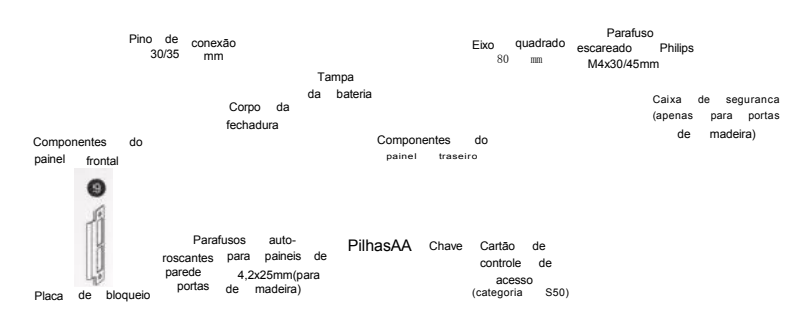

## 2.Selecão da diregão de abertura da porta(consulte a figura abaixo para determinar a situagao de abertura da porta)

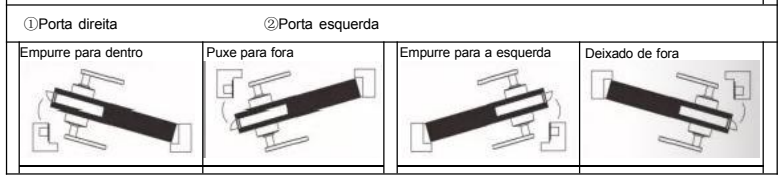

#### 3.Intercambio esquerdo e direito e ajuste de tragão interno e externo

De acordo com as suas reais necessidades, use uma chave de fenda para inserir aplaca de fero e a seta aponta parao orificio redondo para soltar o parafuso.

De acordo coma abertura realesquerda ou direita, énecessaro girara alca 180 graus e,em seguida, apertaro parafuso. Lembrete caloroso: por favor, nao desmonte os parafusos no onificio da alca,a falha causada pela desmontageme montagem não sera garantida!

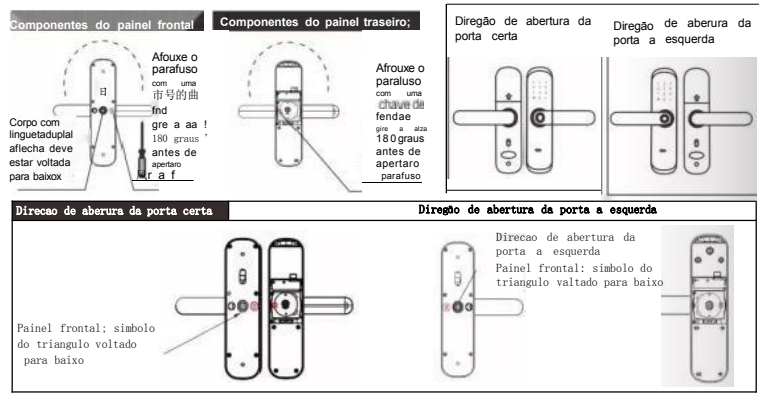

#### 4. Invertendo a abertura interna e externa da fechadura

De acordo com suas necessidades reais, mude a direcão de abertura dentro e fora da fechadura, 0 métodoéo seguinte:

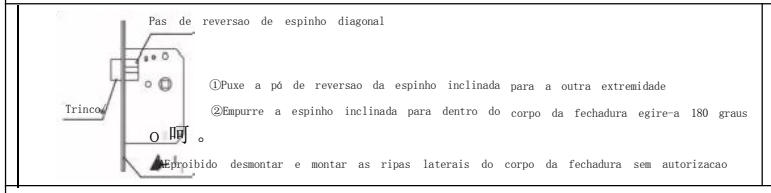

#### 5.Selegão de acessorios de espessura de porta

Aespessura da portaéde 35~55 mm,ea porta alem do intervalo precisa de personalização especial Depois de determinar a espessura da porta, selecione os acessorios correspondentes para instalar na secão de espessura correspondente da porta

| Número e nome                     | Informações de especificação | Detalhes e quantidade do segmento de espessura da porta |             |  |
|-----------------------------------|------------------------------|---------------------------------------------------------|-------------|--|
| dos acessorios                    | de acessorios (mm)           | 35≪M≪40 (mm)                                            | 41≪M≪55(mm) |  |
| Eixo quadrado<br>(80 mm)          | 80mm                         | 1                                                       | 1           |  |
| Parauea-Osndepird<br>P 4225mm,    | 25*4. 2MM.                   | 4                                                       | 4           |  |
| Parahsnde cabeca<br>escareada com | 30∗m4mm                      | 1                                                       |             |  |
| reentrancia cruzada<br>M4x30/45mm | 45*M4mm                      | 1                                                       | 2           |  |
| Pino de conuvlo                   | 30mm                         | 1                                                       |             |  |
| 301135mM                          | 35mm                         | 1                                                       | 2           |  |

#### 6. Precaucoes de instalacão

①Para garantiruma instalacao bem-suoedida. nao use forca excessiva ao apertar os parafusos para evita -----

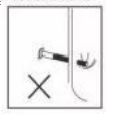

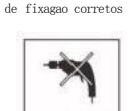

②Preste atengão ao

escalher os parafusos

③Ao abrira porta, preste atenção ao uso de equipamentos de protegão ocular para evitar danos

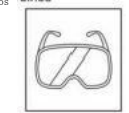

④Para evitar danos desnecessários a porta, ao abrir o orficio da porta, faca onficios em ambos os lados da porta separadamente e nao penetre unilateralmente.

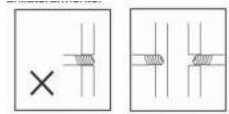

#### 7.Instrucoes de

instalagao Ao instalar a fechadura da porta, siga as etapas abaixo;

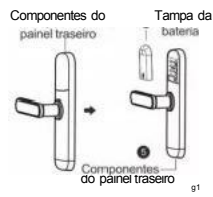

(1)Conforme mostrado na Figura1 1)Divida opaineltraseiro em tampa da bateria e corjunto do painel traseiro

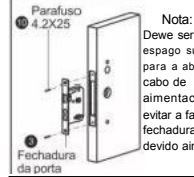

Dewe ser reservado espago suficiente para a abertura do cabo de aimentaco para evitar a falha da fechadura da porta devido ainstalagão nn2

(2)Como mostrado na imagem 2 2 Instale a fechadura da porta efxe-a com 2 parafusos

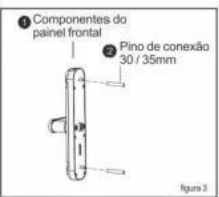

(3)Conforme mostrado na Figura3 ③Instale as dois pinos de canexao na parte traseira do painel frontal

#### 7.Instrucões de instalagão

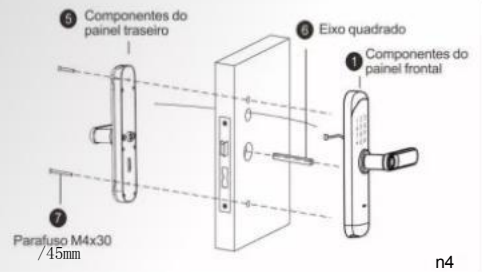

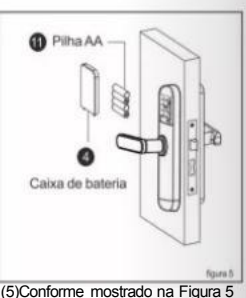

(5)Conforme mostrado na Figura 5
 Instale a bateria (observe os polos positivoe negativo)efeche a tampa da bateria

- (4)Conforme mostrado na Figura4
- ① Insira o eixo quadrado no corpo da trava
- ②O cabo do conjunto do painel frontalpassa pelo painel da porta eesta conectado com o cabo do conjunto do painel traseiro ③Fixe os paineis frontal e traseiro no painel da porta com dois
- parafusos

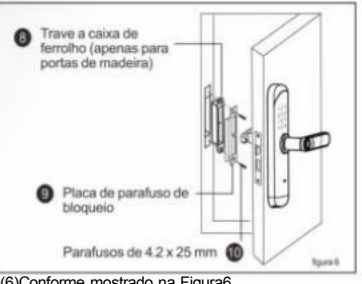

(6)Conforme mostrado na Figura6

①Instale a caixa de bloqueio e a placa de bloqueio na moldura da porta e fixe-os com 2parafusos(a porta de fermo nao tem caixa de bloqueio) ②Verifique se o movimento do parafuso é suave, veriique se todas as funções estão normais

#### 8.Teste após a instalagão

①O painel do ferolho e a borda da porta devem estar nivelados
 ②Todas as pecas do corpo da fechadura funcionam normalmente e sem problemas
 ③Os paineis frontal e traseiro devem ser verticais e não frouxos

#### Manual de operacão do Smart Lock (sem tela)

#### Fungão e operacão

#### 1.Descrição do termo e da tecla de função

- 1)Informagões do administrador.refere-se à impressao digital,senha, cartão IC ou NFC do administrador
- Informagoes de desbloqueio: apenas aimpressao digital, senha, cartão IC, NFC (incluindo administradores e usuários comuns), controle remoto
- 3)Tecla\*\*\*\*:Limpar chave/voltar,ao inserira senha,clique para limpar o valor da chave inserido, clique 3 vezes para limpar a entrada
- 4) Tecla"#":confirme a tecla ou insira a tecla de fungão do menu

#### 2.ado inicial

- 1)Asenha inicial do administrador de fabrica e"123456", e qualquer impressao digital, senha, cartão IC,NFC pode ser desbloqueado no estado inicial
- 2)Depois de inserir as informagões do administrador, as impressoes digitais, senhas, cartoes ICe NFCs que não foram inseridosnão podem ser desbloqueados

#### 3.Entre na gestão da funcão de bloqueio da porta(passo 1)

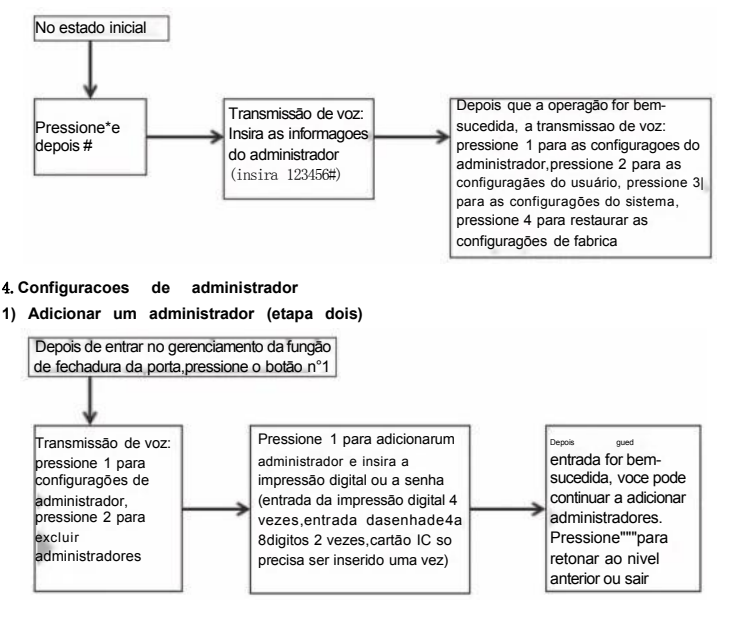

#### 2) Excluir informacoes do administrador

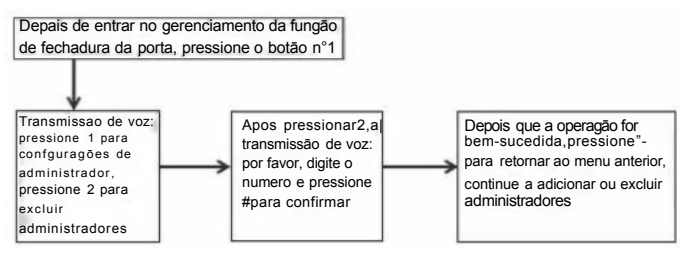

#### 5.Configuragões comuns do usuário

#### 1) Adicionar informagões do usuário

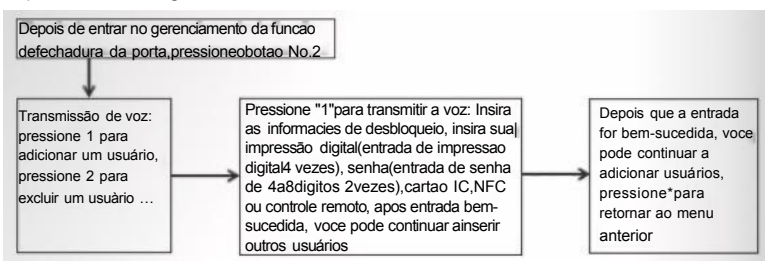

#### 2) Excluir informacões do usuário

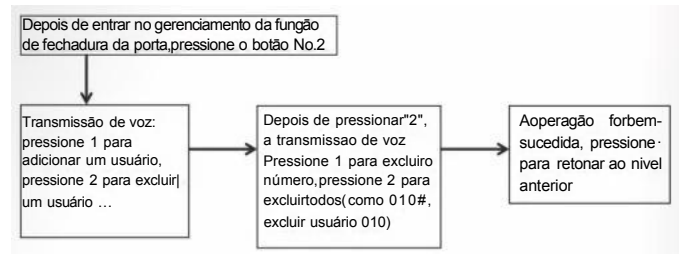

#### 6.Configuragões do sistema

#### 1) sistema de voz

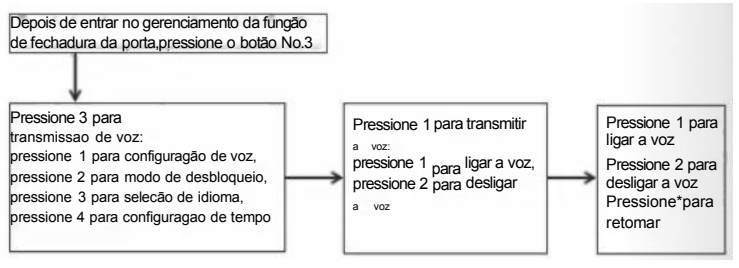

#### 2) Configuração do modo de desbloqueio

Depois de entrar no gerenciamento da funcão de fechadura da porta, pressione o botao No.3

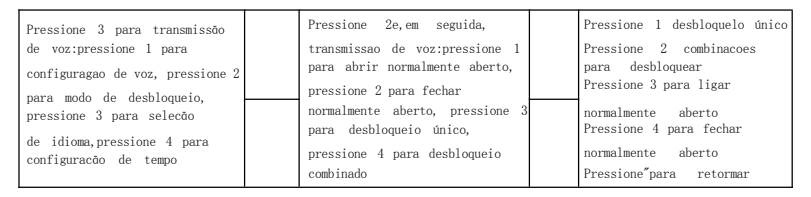

-19-

#### 3) Funcão em desenvolvimento

#### 4) Configuração de tempo

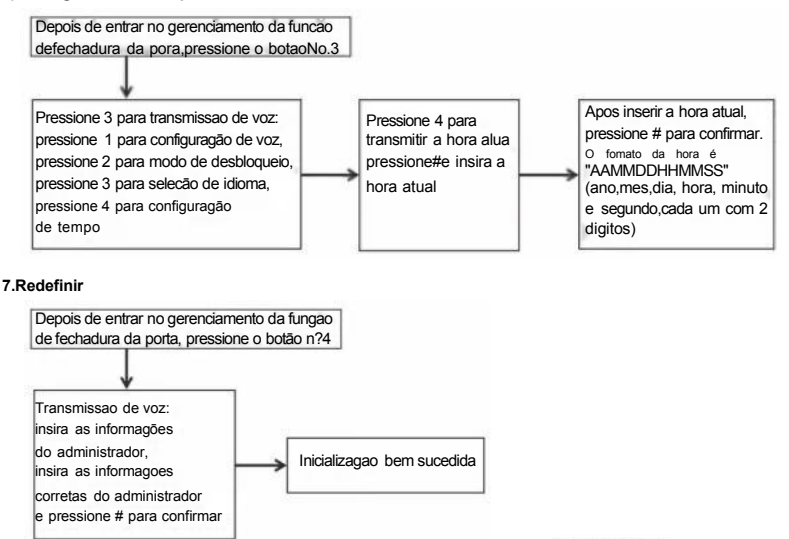

8.Configuragão de APP(opcional Graffiti Inteligente WIFI, primeiro suporta apenas WIFI de banda 2.4G)

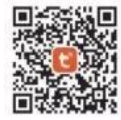

1)Adicionar um administrador(pule já adicionado)

2)Procure por"Graffiti Inteligente"naAPP STORE ou app store, baixe oAPP einstale-o

3) Registre uma conta com seu número de celular efaga login

4)Pressione a interface"Grafiti Inteligente"para encontrar o"WIFI da fechadura da porta"registrado no sensor de seguranca, clique e siga as instrucces para concluir a adição do dispositivo e usá-lo

5)Adicionar rede

- a. Pressione\*+#para verificaro administrador, pressione 1 para inseriras configurações do administradore pressione 3 para configurar a rede para as configurações de rede de transmissão de voz
- b.Anúncio de voz: para conexão de ponto de acesso, pressione 1(a luzindicadora na parte superior da tela pisca lentamente)e para conexão inteligente, pressione 2(aluz indicadora na parte superior da tela pisca rapidamente)
- c. Quando a adição forbem-sucedida, as luzes do teclado nº1234 no teclado serão acesas e atransmissão de voz: a operação foi bem-sucedida;a transmissão de voz apos o tempo limite: a adigão falha

#### 9.Configuragão ZigBee (opcional Grffiti ZigBee)

1)Adicionar um administrador(pule já adicionado)

- 2) Procure por"Graffti Inteligente"naAPPSTORE ou app store, baixe oAPPeinstale-o
- 3) Registre uma conta com seu número de celular e faga login
- 4)Adicione o gateway de acordo com as instrucoes de operação do gateway
- 5)Pressione a interface "Tuya Smart"para encontrar o"Door Lock ZigBee" registrado no sensor de seguranga. clique e siga as instrucões para concluir a adigão do dispositivo e usa-lo(voce tambem pode adicionaruma fechadura de porta adicionando um sub-dispositivo sob a interface do gateway)

6)Adicionar rede

ORTUGUES

- a. Pressione\*+#para verificaro administrador, pressione 1 para inseriras configuragões do administradore pressione 3 para configurar a rede para as configuragões de rede de transmissão de voz
- b. Anúncio de vozao adicionaré bem-sucedido: operacão bem-sucedida;anuncio de voz apos tempo limite: adicão falhou

7)Desbloqueio remoto: digite a senha correta para confirmar na interface da fechadura da porta

10.Adicionar controle remoto (opcional)

#### 1)Adicionar um administrador (pule já adicionado)

- 2) Para adicionar controle remoto, consulte a adicao de usuario comum
- 3) Pressione qualquer botão no controle remoto para indicar uma operagao bem-sucedida

#### 11.outras instrucões

- 1)Digite a senha errada mais de 5 vezes continuamente,o teclado sera bloqueado por 30 segundos e o sistema não responderá a nenhuma operacão em 30 segundos
- 2) Funcão anti-peep de senha:quando a senha abrira porta, digite a senha da seguinte forma:XXX senha XXX, voce pode adicionar alguns codigos irrelevantes antes e depois da senha e,em seguida,pressione# para confirmar.Asenha deve ser incluida no conteudo inserido
- 3)Se não houver operagão por mais de 10 segundos de cada vez,o sistema sairá automaticamente
- 4)Depois que a tensão forinferiora4,8 V,ele ira soarum alarme automaticamente sempre que afechadura for destravada.Substitua a bateria o mais rapido possivel.
- 5) Pressione e segure o botão "SET" no painel traseiro por6 segundos (enquanto as luzesindicadoras 654321 são ligadas sucessivamente),o sistema restaura para o estado de fabrica e a senha de gerenciamento inicial é123456

6) No estado de fabrica, insira 333666904# para alternar rapidamente entre chines e ingles

7)Apos desbloquear, pressione 5#,a fechadura entra no modo normalmente aberto (esta configuragão é válida no momento)e, em seguida, insira as informagoes de desbloqueio novamente para fechar a fechadura

8)Apos desbloquear, pressione\*para reproduzir o número de informacões de desbloqueio atual

9) Depois de ativara fungão antibloqueio eletronico, apenas o administrador pode desbloquear

| Parametros técnicos |                                               |                           |             |
|---------------------|-----------------------------------------------|---------------------------|-------------|
|                     | projeto                                       | parametro                 | Observacoes |
| 1                   | Corrente Quiescente                           | 50uA                      |             |
| 2                   | Corente dinamica                              | <180mA                    |             |
| 3                   | Número de administradores                     | 9                         |             |
| 4                   | Número de impressães digitais                 | 100                       |             |
| 5                   | quantidade de usuários                        | 200(300)                  |             |
| 6                   | Coletor de impressao digital                  | semicondutor              |             |
| 7                   | Tempo de comparação de impressao digital      | <1s                       |             |
| 8                   | Angulo de reconhecimento de impressao digital | 360°                      |             |
| 9                   | Taxa de rejeicão                              | ≤0.1%                     |             |
| 10                  | Taxa de aceitacao falsa                       | <0.0001%                  |             |
| 11                  | Tempo de inducao                              | ≤0.5s                     |             |
| 12                  | Tipo de energia                               | 6VDC                      |             |
| 13                  | Fonte de alimentacao de emergencia            | 5VDC                      |             |
| 14                  | Temperatura de operação                       | <b>-25</b> ℃ <b>-60</b> ℃ |             |
| 15                  | Humidade relativa                             | 20%~90%RH                 |             |
| 16                  | Voz ao vivo                                   | sim                       |             |
| 17                  | teclado                                       | 12 nùmeros                |             |
| 18                  | Comprimento da senha                          | 4~8números                |             |
| 19                  | Senha virtual                                 | 32 numeros                |             |
| 20                  | Alarme de baixa tensao                        | 4.8±0.2V                  |             |
| 21                  | Tempo de desbloqueio                          | <1s                       |             |

#### 12.Parametros técnicos

قفل إلكتروني مزدوج اللسان قفل الجسم رمز دليل التثبيت

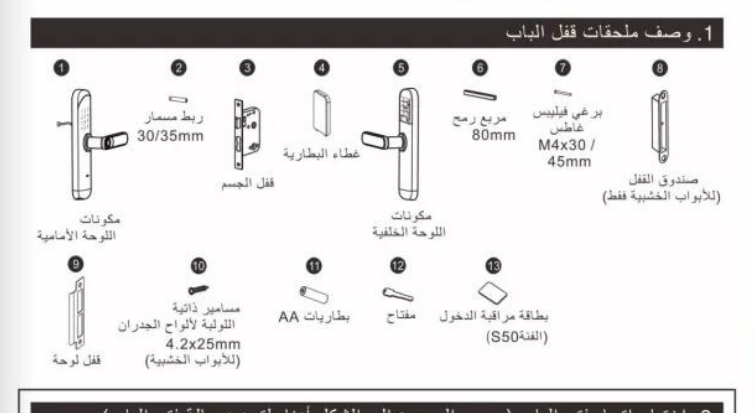

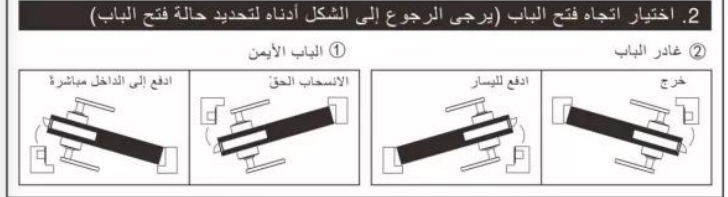

#### التبادل الأيمن و الأيسر وتعديل السحب الداخلي و الخارجي

⑦ وفقا لاحتياجاتك الفعلية ، استخدم مفكا لادخال اللوح الحديدي ويشير السهم إلى الفتحة المستديرة لفك البرغي. وفقا للفتحة اليمنى أو اليسرى الفعلية ، تحتاج إلى تدوير المقبض ١٨٠ درجة ، ثم إحكام ربط البرغي .

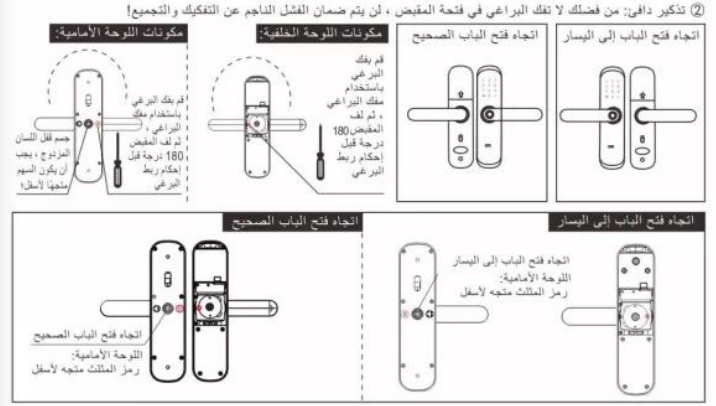

-22-

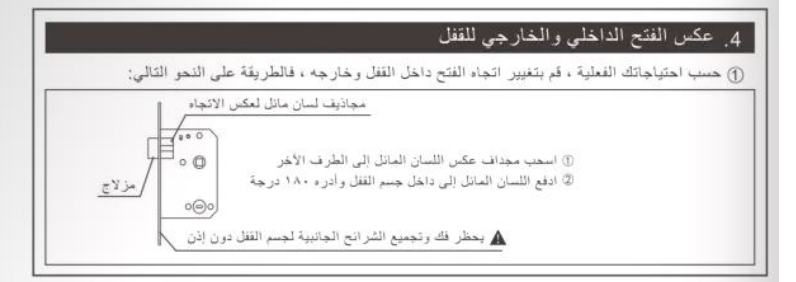

#### 5. اختيار ملحقات سماكة الباب

① سمك الباب 35~35~90، والباب خارج النطاق يحتاج إلى تخصيص خاص.
② يبعد تحديد سمك الباب ، حدد الملحقات المناسبة لتثبيتها في قسم السمك المقابل للباب.

| رقم واسم الملحقات                                     | معلومات مواصفات الملحقات | تفاصيل مقطع سماكة الباب وكميته |             |
|-------------------------------------------------------|--------------------------|--------------------------------|-------------|
|                                                       | (mm)                     | 35≤M≤40(mm)                    | 41≤M≤55(mm) |
| 6 Cmm (mm)                                            | 80                       | 1                              | 1           |
| مسامير لوحة الحائط 4.2x25mm<br>مناسبة للأيواب الغشبية | 25                       | 4                              | 4           |
| عبر برغي رأس 🕜<br>غاطسة غائرة<br>M4x30 / 45mm         | 30 M4                    | 1                              |             |
|                                                       | 45                       | 1                              | 2           |
| 0                                                     | 30                       | 1                              |             |
| مىسار توسيل<br>(mm) 30/35                             | 35                       | 1                              | 2           |

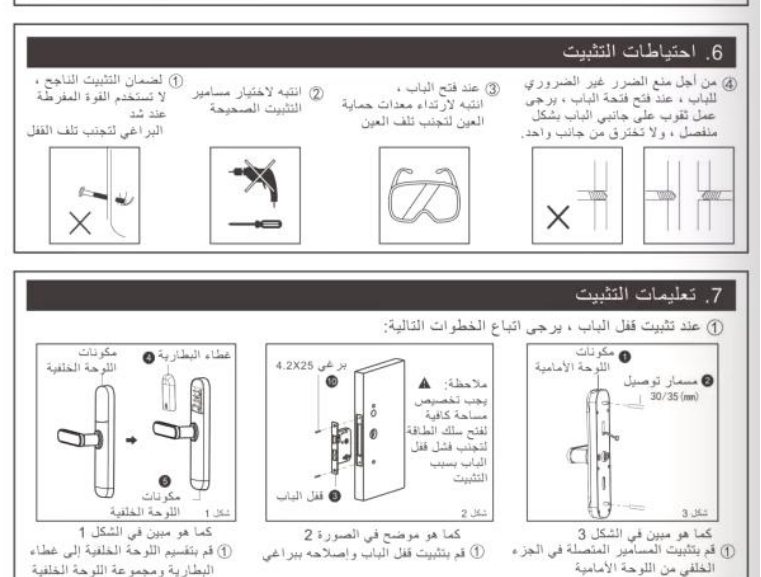

#### 7. تعليمات التثبيت

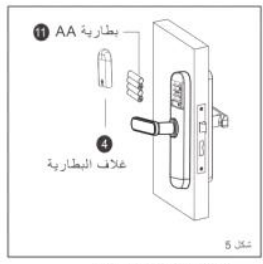

- كما هو مبين في الشكل 5 (1) م بتثبيت اليطارية (لاحظ القطبين الموجب) والسالب) ، وأغلق غطاء البطارية

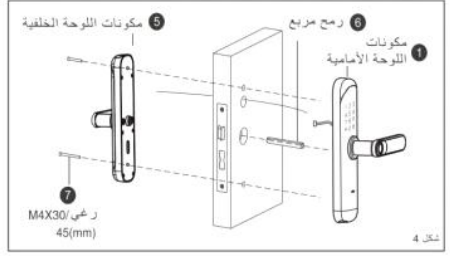

- بكما هو مبين في الشكل 4
- أدخل العمود المربع على جسم القفل
   (2) يمر طرف مجموعة اللوحة الأمامية عبر لوحة الباب ويتم توصيله برأس مجموعة اللوحة الخلفية
  - (3) ثبت الألواح الأمامية والخلفية على لوحة الباب بمسمارين

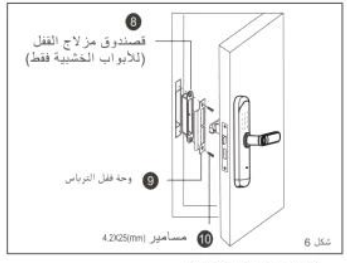

كما هو مبين في الشكل 6

- (1) م بتثبيت صندوق القفل ولوحة القفل على إطار الباب وثبتهما ببراعى (لا يحتوي الباب الحديدي على صندوق قفل) (2) قتحقق مما إذا كانت حركة البر غي سلسة ، وتحقق مما إذا
  - كانت جميع الوظانف طبيعية

#### 8. اختبار بعد التثبيت

- () تيجب أن تكون لوحة المز لاج وحافة الباب مستوية
- (2) عمل جميع أجزاه هيكل القفل بشكل طبيعي وسلس
- (3) يجب أن تكون الألواح الأمامية والخلفية عمودية وليست مرتخية

#### دليل تشغيل القفل الذكي (بدون شاشة)

#### 1. الوظيفة والتشغيل

وصف مفتاح المصطلح والوظيفة

1) معلومات المسؤول: تشير إلى بصمة المسؤول وكلمة المرور وبطاقة ICأو NFC

2) فتح المعلومات: فقط بصمة الإصبع وكلمة المرور وبطاقة كالو NFC بما في ذلك المسؤولين والمستخدمين العاديين) وجهاز التحكم عن بعد 3) هقتاح \*\*\*: مسح المفتاح / مفتاح الرجوع ، عند إنحال كلمة المرور ، انفر لمسح قيمة المفتاح الذي تم إنحاله ، وانقر ۴ مرات لمسح الإنخال 4) المفتاح \*\*#: تأكيد المفتاح او انخل مفتاح وظيفة القائمة

#### 2. الحالة الأولية

1) كلمة المرور الأولية لنسؤول المصنع مي "123456" ، وينكن إلغاء قفل أي يصمة أو كلمة مزور أو بطاقة Cl أو NEC في الحالة الأولية 2) بعد إنخال معلومات المسؤول ، لا يمكن إلغاء قفل بصمات الأصابع وكلمات المرور وبطاقاتCl و NFC التي لم يتم إنخالها

#### أدخل إدارة وظيفة قفل الباب (الخطوة 1)

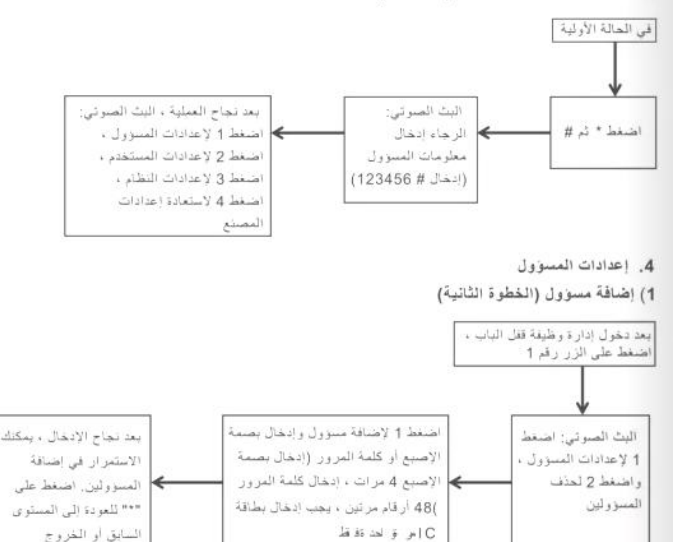

2) احدف معلومات المسؤول

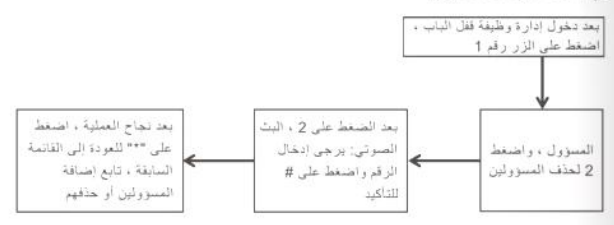

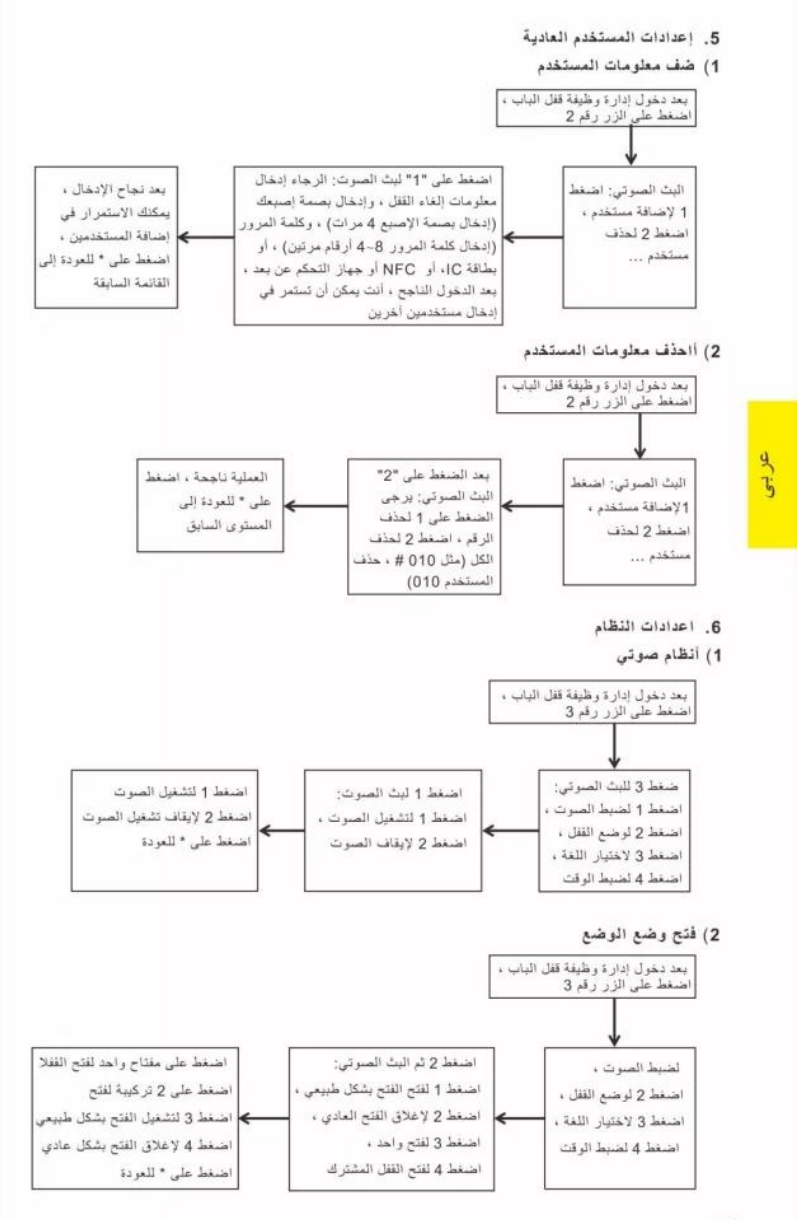

-26-

#### 3) وظيفة في التنمية

#### 4) ضبط الوقت

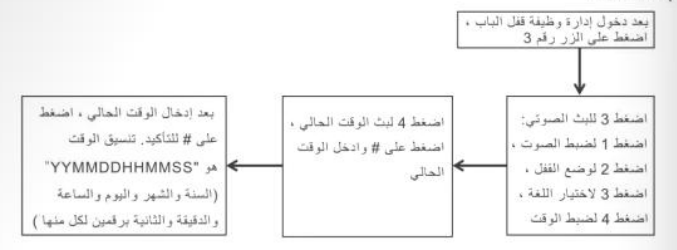

#### 7. إعادة تعيين

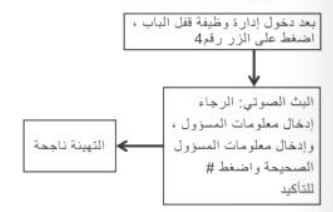

#### Smart WIFI .8، يدعم أولا نطاق WIFI 2.4Gفقط)

- إضافة مسؤول (يرجى تخطي المضافة بالفعل)
- ابحث عن " تويا سمارت " في متجر التطبيقات أو متجر التطبيقات ، وقم بتنزيل التطبيق وتثبيته
  - 3) قم بتسجيل حساب برقم هاتفك المحمول وقم بتسجيل الدخول.
- 4) اضغط على واجهة " تويا سمارت " للعثور على "Door Lock WIFI" المسجل في مستشعر الأمان ، انفر واتبع التعليمات لإكمال إضافة الجهاز واستخدامه
  - 5) اضافة شبكة
- a. اضغط على \* + # للتحقق من المسؤول ، واضغط ا للدخول إلى إعدادات المسؤول ، واضغط ٣ لتكوين الشبكة لإعدادات شبكة اليث الصوتي
- d. إعلان صوكي: للائصال بنقطة الانصال ، يرجى الضغط على 1 (يرمض المؤشر الموجود أعلى الشاشة ببطه) ، وللاتصال الذكي ، يرجى ١ هُدهُ فِقُ في (يومض ضوء المؤشر أعلى الشاشة بسرعة)
- c). عند نجاح الإضافة ، ستضيء أضواء لوحة المغاتيج رقم 1234 على لوحة المفاتيح والبث الصوتي: العملية ناجحة ؛ البث الصوتي بعد المهلة؛ فشل الإضافة
  - 6) إلغاء القفل عن يُعد: بعد تنشيط الشاشة ، اضغط على 9 # ثم موجه صوتي: طلب إلغاء القفل عن يُعد .
    - 7) سيتم تصميح وقت قفل الباب في نفس وقت فتح القفل عن بُعد

#### 2igBee ( اختياري الكتابة على الجدران ZigBee )

- 1) إضافة مسؤول (يرجى تخطي المضافة بالفعل)
- 2) ابحث عن " تويا سمارت " في متجر التطبيقات أو متجر التطبيقات ، وقم بتنزيل التطبيق وتثبيته م بتسجيل حساب برقم هاتفك المحمول وقم بتسجيل الدخول
  - 3) أضف البوابة وفقًا لتعليمات تشغيل البوابة
    - 4) اضغط على واجهة " تويا سمارت
- 5) " للعثور على " Door Lock ZigBee" المسجل في مستشعر الأمان ، انقر واتبع التعليمات لإكمال إضافة الجهاز واستخدامه (يمكنك أيضنا إضافة قفل باب عن طريق إضافة جهاز فرعي تحت واجهة اليوابة)
  - 6) اضافة شيكة
- a. اضغط على \* + # للتحقق من المسؤول ، واضغط ١ للدخول إلى إعدادات المسؤول ، واضغط ٣ لتكوين الشبكة لإعدادات شبكة البث المسوئي

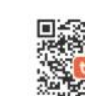

b. إعلان صوتي عند الإضافة بنجاح; العملية ناجحة ؛ إعلان صوتي بعد انتهاء المهلة; فشل الإضافة

7) فتح القفل عن بُعد: أدخل كلمة المرور الصحيحة للتأكيد على واجهة قفل الباب.

- 10. أضف جهاز التحكم عن بعد (اختياري)
  - إضافة مسؤول (يرجى تخطي المضافة بالفعل)
- 2) لإضافة جهاز التحكم عن بعد ، يرجى الرجوع إلى إضافة المستخدم العادي.
  - 3) اضغط على أي زر في جهاز التحكم عن بعد للإشارة إلى التشغيل الناجح

#### 11. تعليمات أخرى

- 1) انخل كلمة مرور خاطئة أكثر من 5 مرات بشكل متواصل ، وسيتم قفل لوحة المفاتيح لمدة 30 ثانية ، ولن يستجبب النظام لأي عملية. خلال ۳۰ ثانية
  - 2) وظيفة حماية كلم المرور: عندما تفتح كلمة المرور الباب، أدخل كلمة المرور على النحو التالي: XXX password XXX: يمكنك إضافة بعض الرموز غير ذات الصلة قبل وبعد كلمة المرور، ثم اضغط على # للتأكيد, يجب تضمين كلمة المرور في المحتوى الذي تم إدخاله.
    - 3) إذا لم يكن هناك تشغيل لأكثر من 10 ثوان في كل مرة ، فسيخرج النظام تلقانياً.
  - 4) بعد أن يكون الجهد الكهرباتي أقل من 4.8 فولت ، سيتم تنبيهك تلقائيًا في كل مرة يتم فيها فتح الفغل ، يرجى استبدال البطارية في أسرع وقت ممكن.
  - 5) اضغط مع الاستمرار على الذر "EET"على اللوحة الخلفية لمدة 6 قران (بينما يتم تشغيل مصابيح المؤشر 123456 بالتناوب) ، ويستعيد النظام حالة المصنع ، وكلمة مرور الإدارة الأولية هي 123456
    - 6) في حالة المصنع ، أدخل #333666902 للتبديل بسرعة بين الصيلية والإنجليزية
- 7) بعد إلغاء الفقل ، اصفط 5 # ، يدخل القفل في الوضع المفتوح عادةً (هذا الإعداد صالح في ذلك الوقت) ، ثم أدخل معلومات إلغاء القفل مردَّ أخرى لإغلاق القفل
  - 8) بعد إلغاء القفل ، اضغط على \* لتشغيل رقم معلومات إلغاء القفل الحالي

9) بعد تشغيل وظيفة منع القفل الإلكترونية ، يمكن للمسؤول فقط فتح القفل

#### 12. المعايير الفنية

|    | لقتية                           | المعايير ا      |         |
|----|---------------------------------|-----------------|---------|
|    | المشروع                         | معامل           | ملاحظات |
| 1  | تیار هادئ                       | <50uA           |         |
| 2  | التيار الديناميكي               | <180mA          |         |
| 3  | عدد المسؤولين                   | 9               |         |
| 4  | عدد البصمات                     | 100             |         |
| 5  | عدد المستخدمين                  | 200 (300)       |         |
| 6  | عدد المستخدمين                  | أشباه الموصلات  |         |
| 7  | وقت مقارنة بصمات الأصابع        | <1s             |         |
| 8  | زاوية التعرف على يصمات الأصابع  | 360°            |         |
| 9  | معدل الرفض                      | ≤0.1%           |         |
| 10 | معدل القبول الكاذب              | ≤0.0001%        |         |
| 11 | وقت الاستقراء                   | <0.5s           |         |
| 12 | نوع الطاقة                      | 6VDC            |         |
| 13 | إمدادات الطاقة في حالات الطوارئ | 5VDC            |         |
| 14 | درجة حرارة التشغيل              | -25°C-60°C      |         |
| 15 | الرطوبة النسبية                 | 20%-90%RH       |         |
| 16 | صوت جي                          | ئعم             |         |
| 17 | لوحة المفاتيح                   | 12 رقما         |         |
| 18 | طول كلمة المرور                 | 8 ~ 4 أرقام     |         |
| 19 | كلمة مرور افتراضية              | 32 رقضًا        |         |
| 20 | إنذار الجهد المنخفض             | $4.8 \pm 0.2 V$ |         |
| 21 | افتح الوقت                      | <1s             |         |

## Значок руководства по установке корпуса электронного замка с двойным язычком

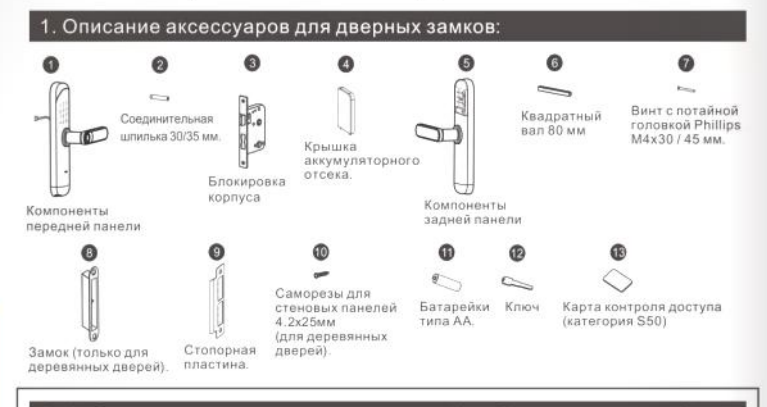

#### Выбор направления открывания двери (см. Рисунок ниже, чтобы определить ситуацию открывания двери)

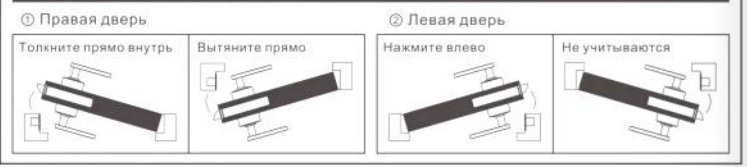

#### Перестановка левого и правого каналов, внутренняя и внешняя регулировка натяжения.

В соответствии с вашими потребностями используйте отвертку, чтобы вставить железную пластину, и стре лка указывает на круглое отверстие, чтобы ослабить винт.

В соответствии с фактическим левым или правым отверстием вам необходимо повернуть ручку на 180 гра дусов, а затем затянуть винт.

Теплое напоминание: пожалуйста, не разбирайте винты в отверстии ручки, поломка, вызванная разборкой и сборкой, не будет гарантирована!

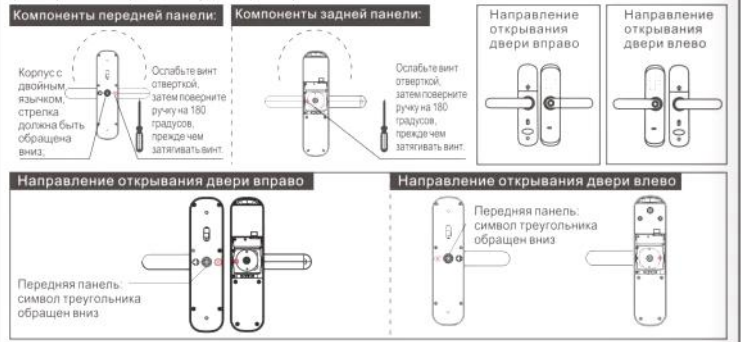

#### 4. Переворачивание внутреннего и внешнего открытия замка.

В соответствии с вашими реальными потребностями измените направление открывания внутри и снаружи замка, метод следующий:

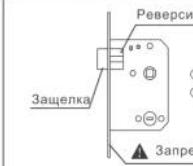

Реверсивные лопатки с диагональным язычком

Потяните реверсивную лопасть с косым язычком к другому концу.
 Вставьте наклонный язычок в корпус замка и поверните его на 180 градусов.

Запрещается без разрешения разбирать и собирать боковые планки корпуса замка.

#### 5. Выбор фурнитуры толщины двери.

Толщина двери составляет 35 ~ 55 мм, а дверь за пределами диапазона требует специальной настройки. После определения толщины двери выберите соответствующие аксессуары для установки в секции двери соответствующей толщины.

| Количество и название                                                         | Информация о технических | Детали и количество сегмента толщины двери |             |
|-------------------------------------------------------------------------------|--------------------------|--------------------------------------------|-------------|
| аксессуаров                                                                   | (мм)                     | 35≤M≤40(mm)                                | 41≤M≤55(mm) |
| Квадратный вал<br>(80 мм)                                                     | 80                       | 1                                          | 1           |
| Саморезы для стеновых панелей<br>4 2х25 мм, подходят для<br>деревянных дверей | 25                       | 4                                          | 4           |
| Винт с потайной головкой                                                      | 30 M4                    | 1                                          |             |
| и крестообразным<br>шлицем M4x30/45 мм                                        | 45 M4                    | 1                                          | 2           |
| О Соединительная                                                              | 30                       | 1                                          |             |
| 30/35 MM                                                                      | 35                       | 1                                          | 2           |

#### 6. Меры предосторожности при установке

Для обеспечения успешной установки не прилагайте чрезмерных усилий при затяжке винтов, чтобы не повредить замок.

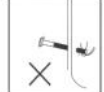

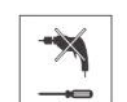

② Обратите внимание

на выбор правильных

крепежных винтов

③ Открывая дверь, обратите внимание на средства защиты глаз, чтобы не повредить глаза.

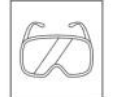

Энтобы предотвратить ненужное повреждение дверм, при открытии дверного отверстия просверливайте отверстия с обежа сторон двери отдельно и не проникайте в одностороннем порядке.

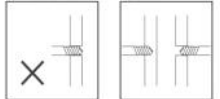

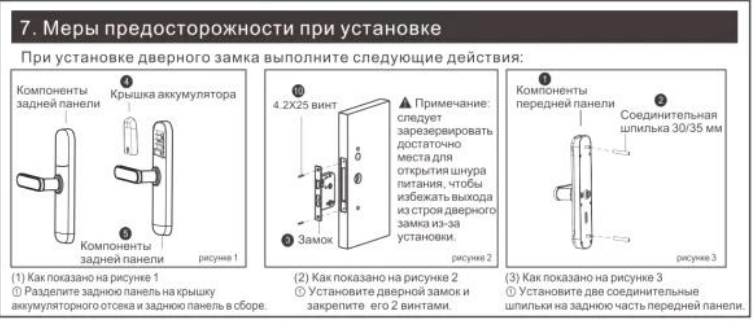

#### 7. Меры предосторожности при установке

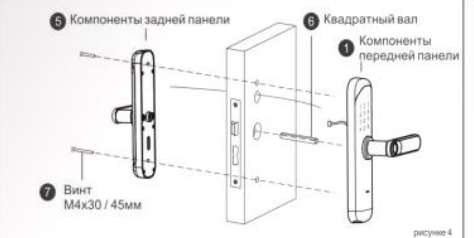

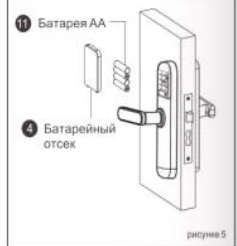

- (4) Как показано на рисунке 4
- Вставьте квадратный вал в корпус замка.
- இ Вывод узла передней панели проходит через дверную панель и соединяется с выводом узла задней панели.
- Закрепите переднюю и заднюю панели на дверной панели двумя винтами.

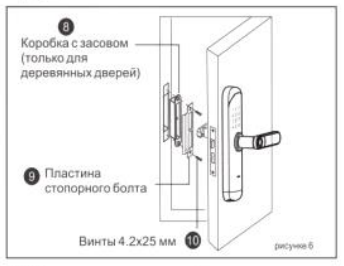

- (6) Как показано на рисунке 6
- Установите замок и пластину замка на дверную коробку и закрепите их 2 винтами (железная дверь не имеет замка).
- ② Убедитесь, что движение болта плавное, проверьте, все ли функции в норме

#### 8. Тест после установки

- Панель засова и край двери должны быть выровнены.
- ② Все детали на корпусе замка работают нормально и плавно.
- ③ Передняя и задняя панели должны быть вертикальными и не провисать.

русский

- (5) Как показано на рисунке 5
   Установите аккумулятор (обратите внимание на положительный и
- отрицательный полюса) и закройте крышку аккумуляторного отсека.

#### Руководство по эксплуатации Smart Lock (без экрана)

#### 1. Функция и работа

- 1.1 Описание терминов и функциональных клавиш
- 1) Информация администратора: относится к отпечатку пальца администратора, паролю, карте IC или NFC.
- Информация о разблокировке: только отпечаток пальца, пароль, IC-карта, NFC (включая администраторов и обычных пользователей), удаленное управление.
- Клавиша «\*»: Очистить ключ / клавишу возврата, при вводе пароля щелкните, чтобы очистить введенное значение ключа, щелкните 3 раза, чтобы очистить ввод.
- Клавиша «#»: клавиша подтверждения или вход в функциональную клавишу меню.

#### 2.Начальное состояние

- Первоначальный пароль заводского администратора «123456», и любой отпечаток пальца, пароль, IC-карта, NFC может быть разблокирован в исходном состоянии.
- После ввода информации администратора отпечатки пальцев, пароли, IC-карты и NFC, которые не были введены, не могут быть разблокированы.
- Войдите в управление функцией дверного замка (шаг 1)

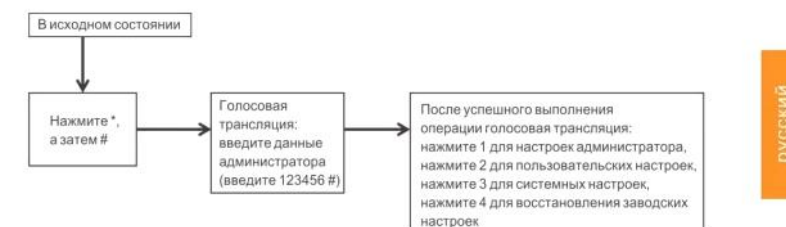

#### 4. Настройки администратора

#### 1) Добавить администратора (шаг второй)

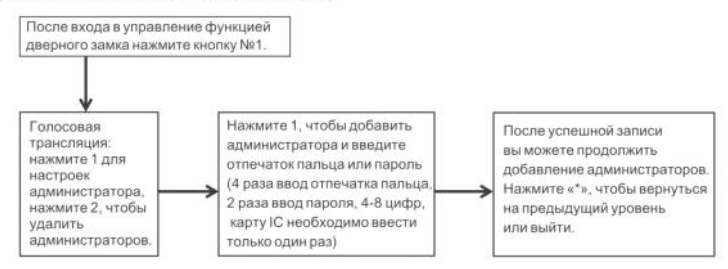

#### 2) Удалить информацию администратора

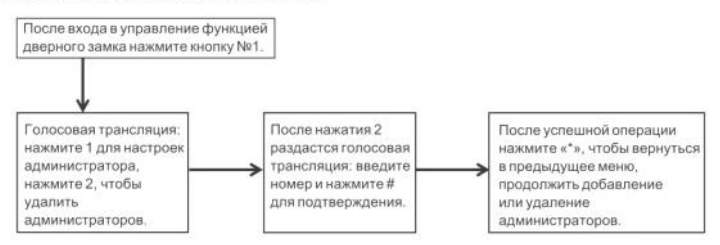

5. Обычные пользовательские настройки

#### 1) Добавить информацию о пользователе

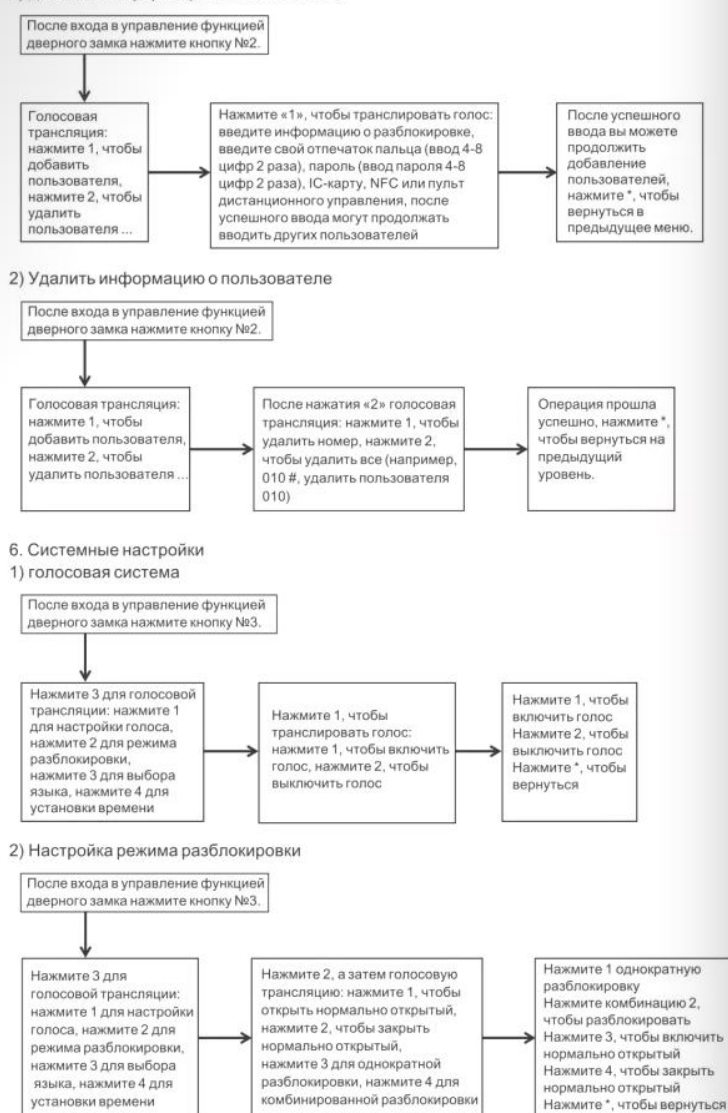

#### 3) Функция в разработке

#### 4) настройки времени

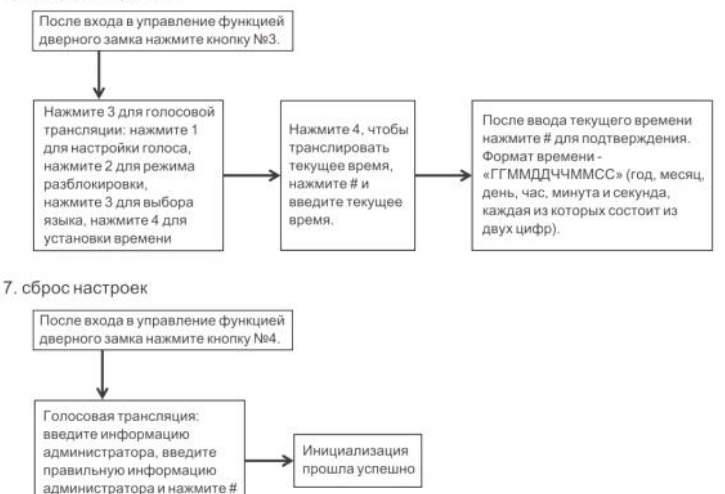

#### Настройка приложения (опционально Graffiti Smart WIFI, сначала поддерживает только диапазон Wi-Fi 2.4 ГГц)

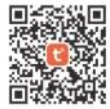

- 1) Добавить администратора (пропустите уже добавленное)
- 2) Найдите "Graffiti Smart" в APP STORE или магазине приложений, загрузите приложение и установите его.
- 3) Зарегистрируйте учетную запись с номером своего мобильного телефона и войдите в систему.
- 4) Нажмите на интерфейс «Graffiti Smart», чтобы найти «Door Lock WIFI», записанный в датчике безопасности, нажмите и следуйте инструкциям, чтобы завершить добавление устройства и использовать его.
- 5) Добавить сеть

для подтверждения.

- а. Нажмите \* + #, чтобы подтвердить имя администратора, нажмите 1, чтобы войти в настройки администратора, и нажмите 3, чтобы настроить сеть для сетевых настроек голосового вещания.
- b. Голосовое оповещение: для подключения к точке доступа нажмите 1 (индикатор в верхней части экрана медленно мигает), а для интеллектуального подключения нажмите 2 (индикатор в верхней части экрана быстро мигает)
- с. При успешном добавлении на клавиатуре загораются индикаторы № 1234 и голосовая трансляция: операция выполнена успешно; голосовая трансляция после тайм-аута: добавление не удается..
- 6) Удаленная разблокировка: после пробуждения экрана нажмите 9 #, а затем голосовую подсказку: запрос удаленной разблокировки.
- 7) Время блокировки двери будет скорректировано одновременно с удаленной разблокировкой.

#### 9. Конфигурация ZigBee (опционально Graffiti ZigBee)

- 1) Добавить администратора (пропустите уже добавленное)
- 2) Найдите "Graffiti Smart" в APP STORE или магазине приложений, загрузите приложение и установите его
- 3) Зарегистрируйте учетную запись с номером своего мобильного телефона и войдите в систему.
- 4) Добавьте шлюз согласно инструкции по эксплуатации шлюза.
- 5) Нажмите на интерфейс «Tuya Smart», чтобы найти «Door Lock ZigBee», записанный в датчике безопасности, нажмите и следуйте инструкциям, чтобы завершить добавление устройства и использовать его (вы также можете добавить дверной замок, добавив вспомогательное устройство под интерфейсом шлюза).

- 6) Добавить сеть
- а. Нажмите \* + #, чтобы подтвердить имя администратора, нажмите 1, чтобы войти в настройки администратора, и нажмите 3, чтобы настроить сеть для сетевых настроек голосового вещания.
- b. Голосовое оповещение при успешном добавлении: операция прошла успешно; голосовое оповещение после тайм-аута: добавление не выполнено
- 7) Удаленная разблокировка: введите правильный пароль для подтверждения на интерфейсе дверного замка.

10. Добавить пульт дистанционного управления (необязательно)

- 1) Добавить администратора (пропустите уже добавленное).
- 2) Чтобы добавить пульт дистанционного управления, обратитесь к добавлению обычного пользователя.
- Нажмите любую кнопку на пульте дистанционного управления, чтобы указать успешную операцию.
- 10. другие инструкции
- Введите неправильный пароль более 5 раз подряд, клавиатура будет заблокирована на 30 секунд, и система не будет реагировать на какие-либо операции в течение 30 секунд.
- 2) Функция защиты паропем: когда пароль открывает дверь, введите пароль следующим образом: XXX пароль XXX, вы можете добавить несколько нерелевантных кодов до и после пароля, а затем нажмите # для подтверждения. Пароль должен быть включен во введенное содержание
- Если в течение более 10 секунд каждый раз не выполняется никаких действий, система автоматически выйдет из системы.
- 4) После того, как напряжение станет ниже 4.8 В, он будет автоматически подавать сигнал каждый раз, когда замок будет разблокирован. Пожалуйста, замените батарею как можно скорее.
- 5) Нажмите и удерживайте кнопку «SET» на задней панели в течение 6 секунд (пока световые индикаторы 654321 включены по очереди), система вернется к заводскому состоянию, в исходный пароль управления - 123456
- 6) В заводском состоянии введите 333666903# для быстрого переключения между китайским и английским языками.
- 7) После разблокировки нажмите 5 #, замок перейдет в нормально открытый режим (эта настройка действительна в данный момент), а затем снова введите информацию для разблокировки, чтобы закрыть замок.
- После разблокировки нажмите \*, чтобы воспроизвести текущий номер информации для разблокировки.
- 9) После включения функции электронной антиблокировки разблокировать может только администратор.

|    | Технические пар                       | аметры        |           |
|----|---------------------------------------|---------------|-----------|
|    | проект                                | параметр      | Замечания |
| 1  | Ток покоя                             | ≤50uA         |           |
| 2  | Динамический ток                      | ≤180mA        |           |
| 3  | Количество администраторов            | 9             |           |
| 4  | Количество отпечатков пальцев         | 100           |           |
| 5  | количество пользователей              | 200 (300)     |           |
| 6  | Сборщик отпечатков пальцев            | полупроводник |           |
| 7  | Время сравнения отпечатков пальцев    | ≤1s           |           |
| 8  | Угол распознавания отпечатков пальцев | 360°          |           |
| 9  | Процент отклонения                    | ≤0.1%         |           |
| 10 | Ложная приемка                        | ≤0.0001%      |           |
| 11 | Время индукции                        | ≤0.5s         |           |
| 12 | Тип питания                           | 6V DC         |           |
| 13 | Аварийное электроснабжение            | 5V DC         |           |
| 14 | Рабочая Температура                   | -25°C~60°C    |           |
| 15 | Относительная влажность               | 20%~90% RH    |           |
| 16 | Живой голос                           | да            |           |
| 17 | клавиатура                            | 12 номеров    |           |
| 18 | Длина пароля                          | 4~8 номеров   |           |
| 19 | Виртуальный пароль                    | 32 номера     |           |
| 20 | Сигнализация низкого напряжения       | 4.8±0.2V      |           |
| 21 | Время разблокировки                   | ≤1s           |           |

#### 11. Технические параметры

## ใอคอนคู่มือการติดตั้งตัวล็อคลิ้นคู่แบบอิเล็กทรอนิกส์

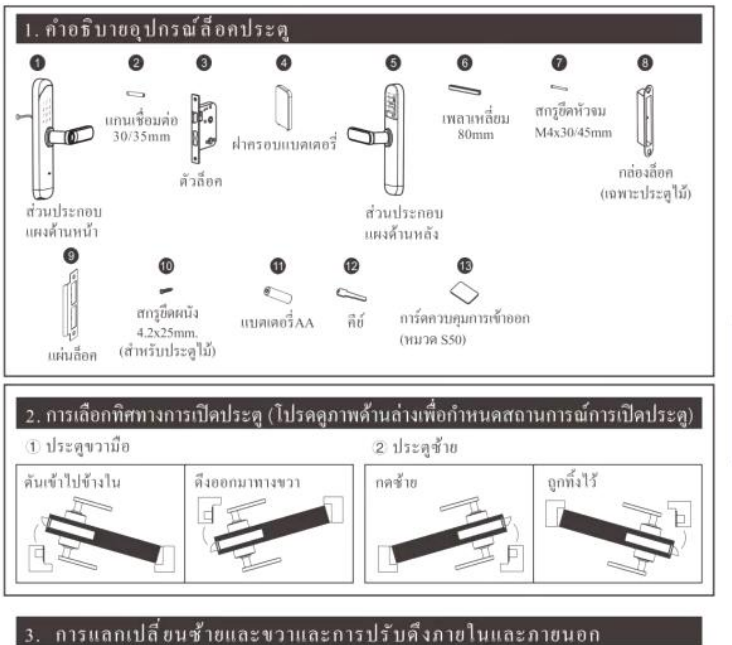

ตามความต้องการที่แท้จริงของคุณ,ใช้ไขควงเพื่อใส่แผ่นเหล็กและลูกศรขึ้ไปที่รุกลมเพื่อคลายสกร ้ตามการเปิดซ้ายหรือขวาที่เกิดขึ้นจริงคุณต้องหมุนที่จับ 180 องศาแล้วขันสกรให้แน่น . ้ กำเดือนที่อบอุ่น: โปรดอย่าถอดสกรูในรูที่จับออกเพราะจะไม่รับประกันความส้มเหลวที่เกิดจากการถอดขึ้นส่วนแ ละการประกอบ!

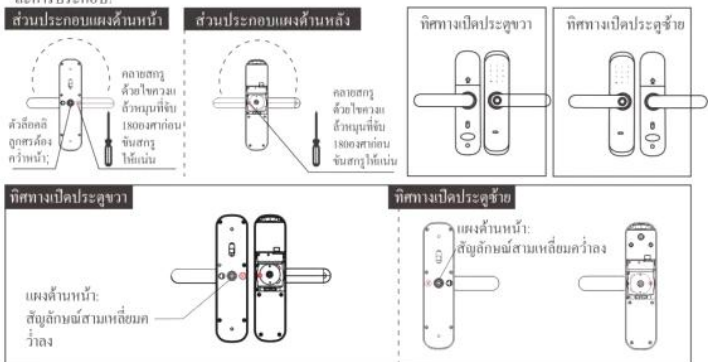

#### 4. การกลับช่องเปิดภายในและภายนอกของล็อค

ตามความต้องการที่แท้จริงของกุณ เปลี่ยนทิศทางการเปิดค้านในและค้านนอกของตัวล็อก วิชีการมีดังนี้:

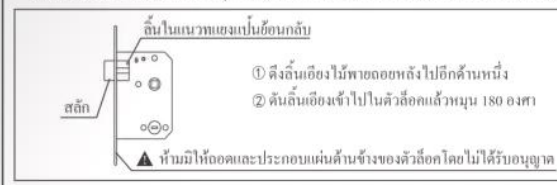

#### 5. การเลือกอุปกรณ์เสริมความหนาประตู

ความหนาของประดูออู่ที่ 35–55 บม. และประดูที่ออู่นอกเหนือขอบเขตนั้นต้องการการปรับแต่งพิเศษ หลังจากกำหนดความหนาของประดูแล้ว ให้เลือกอุปกรณ์เสริมที่เกี่ยวข้องเพื่อดิดตั้งในส่วนความหนาที่สอดคล้องกันของประดู

| the second second second                   | ส้อมลายโลกปลากับสริม (มน.) | รายละเอียดส่วนความหนาและปริมาณประดู |             |
|--------------------------------------------|----------------------------|-------------------------------------|-------------|
| จานวนและ ชออุบกวณเสรม                      | งอมูลละเบลอุบกานเลาม (มม.) | 35≤M≤40(mm)                         | 41≤M≤55(mm) |
| 6 เพลาเหลี่ยม 80mm                         | 80                         | 1                                   | 1           |
| ชกรุซิตหนัง 4.2x25mm.     (สำหรับประตูไม้) | 25                         | 4                                   | 4           |
| 0                                          |                            | 1                                   |             |
| สกรูชีดหัวจม M4x30/45mm                    | 45<br>                     | 1                                   | 2           |
| 0                                          | 30                         | 1                                   |             |
| แกนเชื่อมค่อ 30/35mm                       | 35                         | 1                                   | 2           |

#### 6. ข้อกวรระวังในการติดตั้ง

 เพื่อให้แน่ใจว่าการพิดทั้งสำหรัก Ø ใส่ใจกับการเลื อย่าใช้แรงมากเกินไปในการขัน อกสกรูขึดที่ถูกต้อง สกรูให้แน่มเพื่อหลีกเสื่องความเ สีอหาอต่อตัวอ็อค

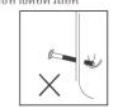

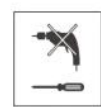

มไส่อุปกรณ์ป้องกันควงคาเพื่อห ลึกเสี่ยงความเสียหายต่อควงคา

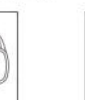

3เมื่อเปิดประดูให้ใส่ใจในการสว 4 เพื่อป้องกันความเสียหายที่ไม่จำเป็นกับประดู

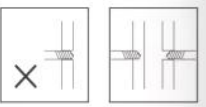

เมื่อเปิดรูประดูโปรดทำรูทั้งสองด้านของประดู

แขกจากกัน และอย่าเจาะเพื่องฝ่ายเดียว

#### 7. กำแนะนำในการติดตั้ง

เมื่อดิคตั้งตัวล็อกประตู โปรดปฏิบัติตามขั้นตอนด้านล่าง:

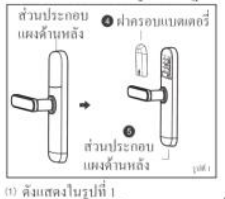

① แอกแผงด้านหลังเป็นฝากรอบแบตเตอรี่

และส่วนประกอบแผงด้านหลัง

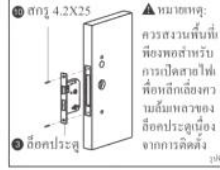

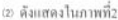

① ดิดดั้งด้วลีอกประดูแล้วยึดด้วยสกรู 2 ดัว

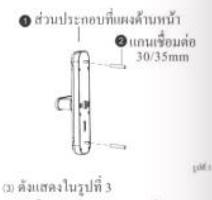

① ติดตั้งหมุดเชื่อมต่อสองตัวที่ด้านหลังของ แผงด้านหน้า

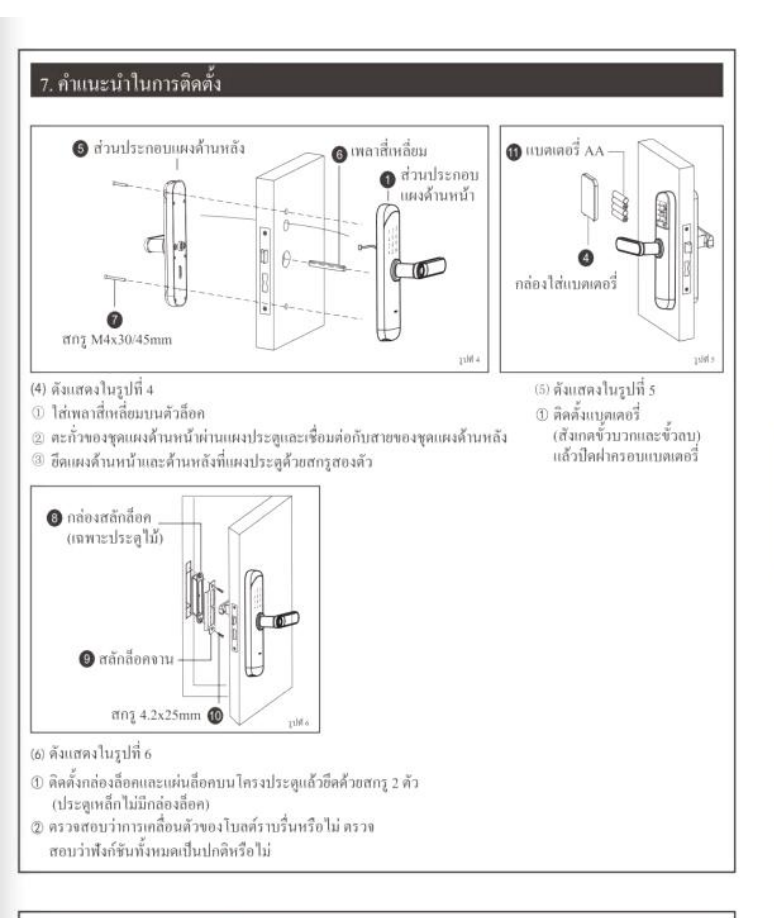

#### 8. ทคสอบหลังการติคตั้ง

- แผงโบลท์และขอบประดูด้องได้ระดับ
- ขุกส่วนบนตัวล็อคทำงานปกติและราบรื่น
- (3) แผงด้านหน้าและด้านหลังต้องเป็นแนวตั้งและไม่หย่อน

## คู่มือการใช้งานสมาร์ทลีอค (ไม่มีหน้าจอ)

- 1. ฟึงก์ชั่นและการใช้งาน
- 1.1 กำอธิบายกีย์ข้อกำหนดและพังก์ชัน
- 1) ข้อมูลผู้ดูแลระบบ: หมายถึงลายนิ้วมือของผู้ดูแลระบบ รหัสผ่าน บัคร IC หรือ NFC
- ข้อมูลการปลดลี่อก: เฉพาะลายนิ้วมือรหัสผ่านการ์ด IC NFC (รวมถึงผู้ดูแลระบบและผู้ใช้ทั่วไป) รี ไมทคอนโทรล
- 3) พีย์ \*\*\*: ถ้างพีย์/พีย์ข้อนกลับ เมื่อป้อนรหัสผ่าน คลิกเพื่อถ้างค่าพีย์ที่ป้อน คลิก 3 ครั้งเพื่อถ้างอินพุด
- 4) ปุ่ม "#": อื่นชั่นคีย์หรือป้อนปุ่มพังก์ชั่นเมนู
- 2. สถานะเริ่มด้น
- 1) รหัสผ่านเริ่มต้นของผู้ดูแลระบบโรงงานคือ "123456" และสามารถปลคล็อกลาอนิ้วมือ รหัสผ่าน บัตร IC และ NFC ในสถานะเริ่มดันใต้
- หลังจากป้อนข้อมูลผู้ดูแลระบบแล้ว ลายนิ้วมือ รหัสผ่าน การ์ค IC และ NFC ที่ไม่ได้ป้อนจะไม่สามารถปลดล็อกได้

#### เข้าสู่การจัดการฟังก์ชั่นล็อกประตู (ขั้นตอนที่ 1)

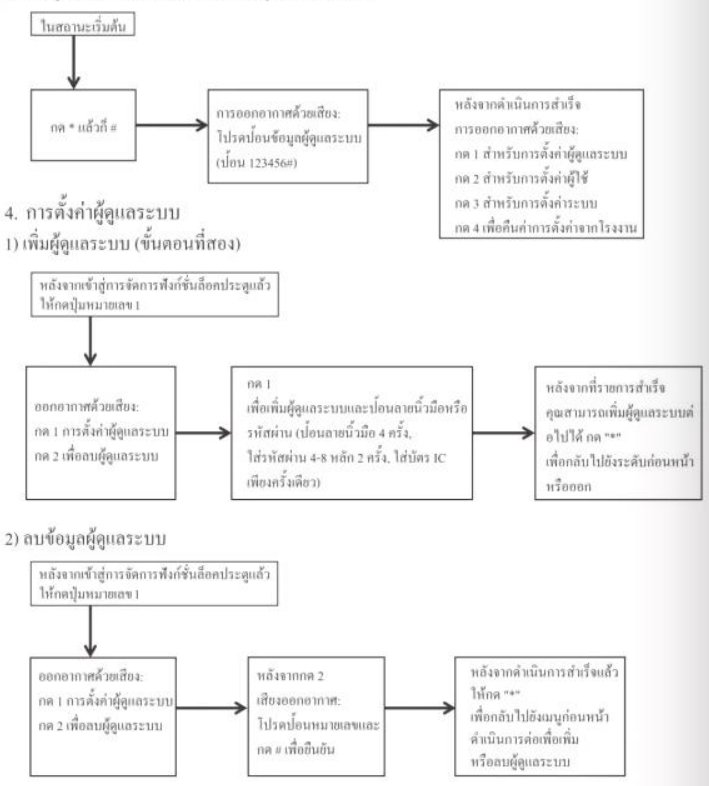

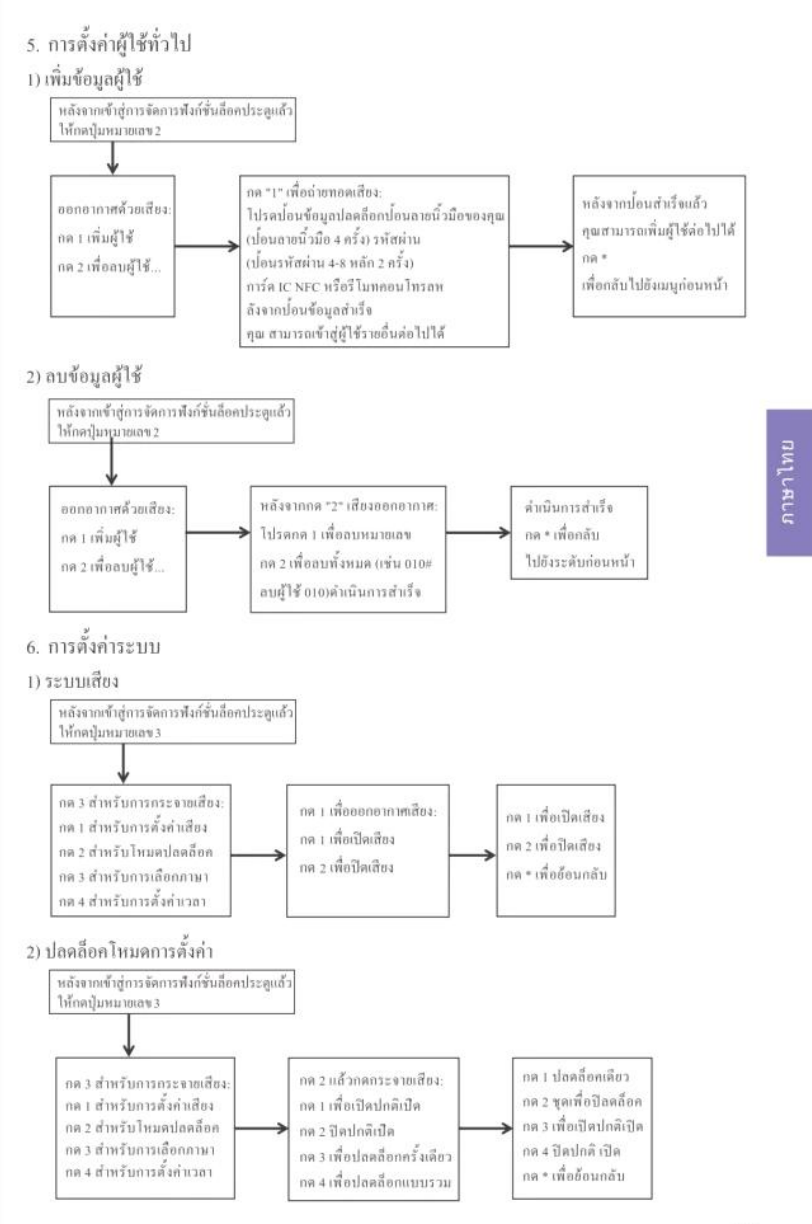

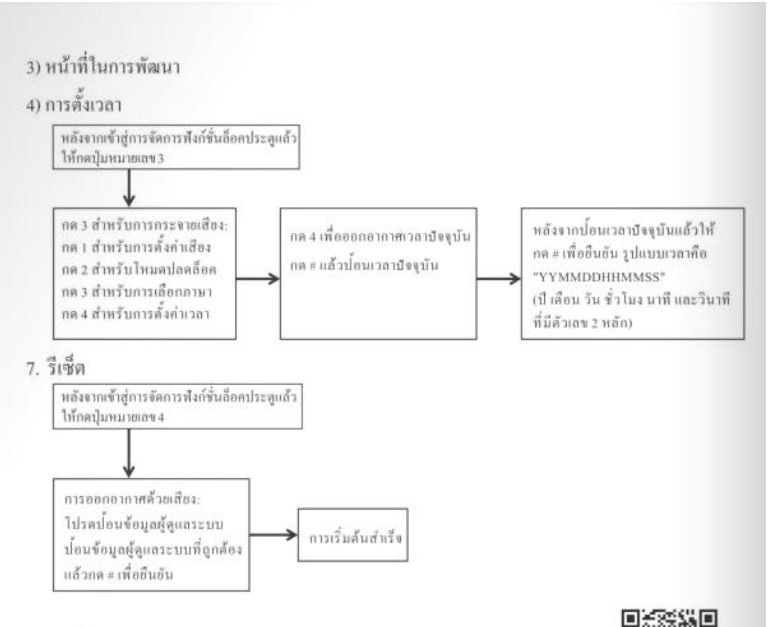

#### 8. การตั้งก่าแอพ (ตัวเลือก กราฟฟิตี้ ฉลาด WIFI ก่อนรองรับ 2.4G วงคนตรีWIFI)

- ເพິ່ມຜູ້ອຸແລະະบบ (ໂປรดข้ามที่เพิ่มแล้ว)
- 2) ค้นหา " กราฟฟิตี้ ฉลาด" ใน APP STORE หรือ App Store ดาวน์โหลดแอปและติดตั้ง
- ลงทะเบียนบัญชีด้วยหมายเลขโทรศัพท์มือถือของคุณและเข้าสู่ระบบ
- 4) กดอินเทอร์เฟช" กราฟฟิตี้ ฉลาด" เพื่อค้นหา " อีอคประดู win" ที่บันทึกไว้ไนเช็นเชอร์ความปลอดภัย คลิกและปฏิบัติตามคำแนะนำเพื่อเพิ่มอุปกรณ์และใช้งาน
- 5) เพิ่มเครือข่าย
- กด \*+# เพื่ออื่นอันผู้ดูแถระบบ กด 1 เพื่อเข้าสู่การดั้งกำผู้ดูแถระบบ และกด 3 เพื่อกำหนดเครือข่ายสำหรับการดั้งกำเครือข่ายการออกอากาศด้วยเสียง
- b. ประกาศด้วยเสียง: สำหรับการเชื่อมต่อขอดสปอด ไปรดกด 1 (ไฟแสดงสถานะที่ด้านบนของหน้าขอกะพริบช้าๆ) และสำหรับการเชื่อมต่อแบบสมาร์ท โปรดกด 2 (ไฟแสดงสถานะที่ด้านบนของหน้าขอขะกะพริบเร็วๆ)
- เมื่อการเดิมสำเร็จ แป้นพิมพ์หมายเลข 1234 จะดิดสว่างบนแป้นพิมพ์และการถ่ายทอดเสียง: การดำเนินการสำเร็จ การถ่ายทอดเสียงหลังจากหมดเวลา: การเพิ่มล้มเหลว
- 6) การปลดล็อกจากระขะไกล: หลังจากปลุกหน้างอ ให้กด 9# แล้วตามด้วยเสียง: ขอการปลดล็อกจากระขะไกล 7) เวลาล็อคประดูจะได้รับการแก้ไขพร้อมกับการปลดล็อคจากระชะไกล
- 9. การกำหนดค่า ZigBee (ตัวเลือก กราฟฟิตี้ ZigBee)
- ເพິ່ມຜູ້ສູແລระบบ (ໄປรคข้ามที่เพิ่มแล้ว)
- 2) ค้นหา " กราฟพิตี้ ฉลาด" ใน APP STORE หรือ App Store ดาวน์ โหลดแอปและติดตั้ง
- ฉงทะเบียนบัญชีด้วยหมายเลขโทรศัพท์มือถือของคุณและเข้าสู่ระบบ
- 4) เพิ่มเกตเวย์ตามคำแนะนำการใช้งานเกตเวย์
- 5) กดอินเพอร์เฟซ " กราฟฟิตี้ ฉลาด" เพื่อกันหา "Door Lock ZigBee" ที่บันทึกไว้ในเซ็นเซอร์ความปลอดภัย คลิกและปฏิบัติตามกำแนะนำเพื่อเพิ่มอุปกรณ์และใช้งาน (คุณสามารถเพิ่มล็อคประตูได้ด้วยการเพิ่มอุปกรณ์ย่อย ภายได้อินเพอร์เฟซเกตเวย์)
- 6) เพิ่มเครือข่าย

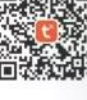

เพื่อกำหนดเครือข่ายสำหรับการดังค่าเครือข่ายการออกอากาสด้วยเสียง b. การประกาศด้วยเสียงเมื่อเพิ่มสำเร็จ: การดำเนินการสำเร็จ การประกาศด้วยเสียงหลังจากหมดเวลา: การเพิ่มล้มเหลว 7) ปลดล็อกจากระยะไกล: ป้อนรหัสผ่านที่ถูกด้องเพื่อยืนยันบนอินเทอร์เฟซการถ็อกประสู lock 10. เพิ่มรี ไมทคอนโทรล (ลุปกรณ์เสริม) 1) เพิ่มผู้ดูแลระบบ (ไปรดข้ามที่เพิ่มแล้ว) 2) สำหรับการเพิ่มรี ไมทคอนโทรล โปรดอุที่การเพิ่มผู้ใช้ทั่วไป

2) สาทรายการเพมราณทองน้ำทรสาบรงคุณการเพมพูเรพารเบ 3) กคปุ่มใคก็ได้บนรีโมทคอนโทรลเพื่อแสดงการทำงานสำเร็จ

a. กด \*+# เพื่อขึ้นขันผู้ดูแลระบบ กด 1 เพื่อเข้าสู่การตั้งก่าผู้ดูแลระบบ และกด 3

11. คำแนะนำอื่นๆ

1) ใส่รหัสผ่านผิดเกิน 5 ครั้ง ดีอับอร์ดขะถูกล้อคเป็นเวลา 30 วินาที และระบบจะไม่ดอบสนองการทำงานใดๆ ภายใน 30 วินาที 2) ฟังก์ขันป้องกันการแอบรหัสผ่าน: เมื่อรหัสผ่านเปิดประจูให้ปอนรหัสผ่านดังนี้: XXX รหัสผ่าน XXX

คุณสามารถเพิ่มรหัสที่ไม่เกี่ยวข้องก่อนและหลังรหัสผ่านจากนั้นกด # เพื่อขึ้นขัน รหัสผ่านจะด้องรวมอยู่ไนเนื้อหาที่ป้อน 3) พากไม่มีการดำเนินการใด ๆ เกิน 10 วินาทีในแต่ละครั้ง ระบบจะออกโดยอัดโนมัติ

หลังจากที่แรงดันไฟด้ากว่า 4.8∨ มันจะเดือนโดยอัดโนมัดิทุกครั้งที่ปลดล็อก กรุณาเปลี่ยนแบดเตอรี่โดยเร็วที่สุด
 กคปุม " ชุด" ที่แผงด้านหลังก้างไว้ 6 วินาที (ในขณะที่ไฟแสดงสถานะ 654321 เปิดขึ้นตามลำดับ)

ระบบจะกู้คืนเป็นสถานะไรงงานและรหัสผ่านการจัดการเริ่มด้นคือ 123456

ในสถานะโรงงาน ให้ป้อน 333666905# เพื่อสลับระหว่างภาษาจีนและอังกฤษอย่างรวดเร็ว

7) หลังจากปลดล็อก กด 5# ล็อคจะเข้าสู่ไหมดเปิดตามปกติ (การตั้งก่านี้ใช้ได้ ณ เวลานั้น)

จากนั้นป้อนข้อมูลการปลคลีอกอีกครั้งเพื่อปิคลีอค

8) หลังจากปลดล็อกแล้ว กด \* เพื่อเล่นหมายเลขข้อมูลการปลดล็อกปัจจุบัน

9) หลังจากเปิดพังก์ชันป้องกันการลือกแบบอิเล็กทรอนิกส์ เฉพาะผู้ดูแลระบบเท่านั้นที่สามารถปลดล็อกได้

12. พารามิเตอร์ทางเทคนิค

|    | พารามี                   | โเตอร์ทางเทคนิค |          |
|----|--------------------------|-----------------|----------|
|    | โครงการ                  | พารามิเตอร์     | หมายเหตุ |
| 1  | ปัจจุบันนึ่ง             | ≲50uA           |          |
| 2  | กระแสไดนามิก             | ≤180mA          |          |
| 3  | จำนวนผู้บริหาร           | 9               | 1        |
| 4  | จำนวนลายนิ้วมือ          | 100             |          |
| 5  | จำนวนผู้ใช้              | 200 (300)       |          |
| 6  | ด้วเก็บลายนิ้วมือ        | เซมิลอนดักเดอร์ |          |
| 7  | เวลหปรียบเทียบลายนิ้วมือ | ≤ls             |          |
| 8  | มุมการจดจำลายนิ้วมือ     | 360°            |          |
| 9  | อัคราการปฏิเสษ           | ≤0.1%           |          |
| 10 | อัตราการขอมรับที่ผิดพลาด | ≤0.0001%        |          |
| 11 | เวลาเหนี่ยวนำ            | ≤0.5s           |          |
| 12 | ประเภทพลังงาน            | 6V DC           |          |
| 13 | แหล่งจ่ายไฟลุกเฉิน       | 5V DC           |          |
| 14 | อุณหภูมิในการทำงาน       | -25°C~60°C      |          |
| 15 | ความชิ้นสัมพัทธ์         | 20%90% RH       |          |
| 16 | เสียงสด                  | 1.1             |          |
| 17 | แป้นพิมพ์                | 12 หมายเลข      |          |
| 18 | ความขาวรหัสผ่าน          | 4~8 ดัวเถข      |          |
| 19 | รหัสผ่านเสมือน           | 32 หมาชเลข      |          |
| 20 | สัญญาพเดือนแรงดันด่ำ     | $4.8 \pm 0.2 V$ |          |
| 21 | ปลดล็อกเวลา              | ≤1s             |          |

#### Manual de diagrama de la instalación para cerradura de puerta inteligente (tipo espiga doble)

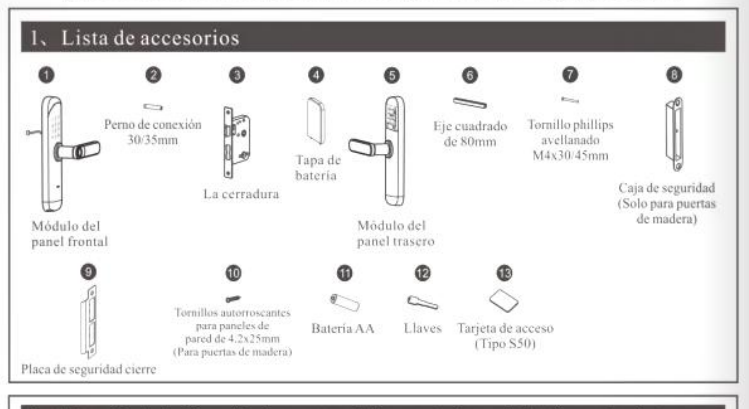

#### Selección de la dirección de apertura de la puerta (consulte la figura siguiente para determinar la situación deapertura de la puerta)

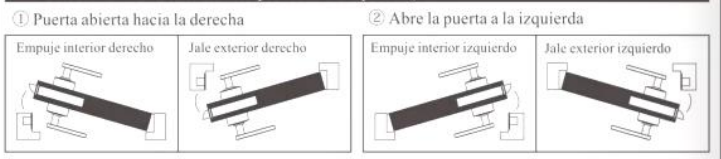

#### 3、Intercambio izquierdo y derecho y ajuste de tracción interna y externa

De acuerdo con sus necesidades reales, use un destornillador para insertar la placa de hierro y la flecha apunta al orificio redondo para aflojar el tornillo. De acuerdo con la apertura real izquierda o derecha, debe girar el mango 180 grados y luego apretar el tornillo. Aviso Especial: no extraja los tornillos en el orificio del mango, jno se garantizará la falla causada por el desmontaje y el montaje!

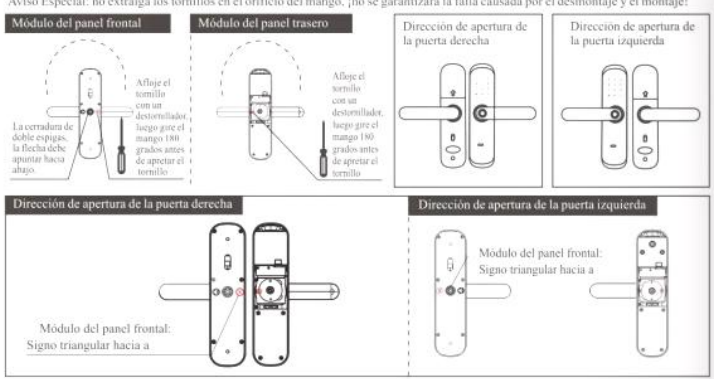

#### 4、 Đổi hướng mở vào, mở ngoài thân khóa

De acuerdo con sus necesidades reales, cambie la dirección de apertura dentro y fuera de la cerradura, el método es el siguiente:

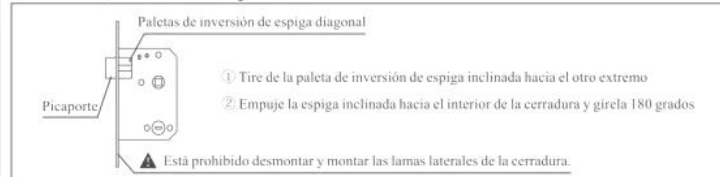

#### 5. Selección de accesorios para espesor de la puerta

El grosor de la puerta es de 35 ~ 55 mm, y la puerta más allá del rango necesita una personalización especial. Después de determinar el grosor de la puerta, seleccione los accesorios correspondientes para instalar en la sección de grosor correspondiente de la puerta.

| Número y nombre                                                                                 | Información de especificaciones<br>de accesorios (mm): | El grosor de la puerta es evidente y el número de segmentos. |             |
|-------------------------------------------------------------------------------------------------|--------------------------------------------------------|--------------------------------------------------------------|-------------|
| de los accesorios                                                                               |                                                        | 35≤M≤40(mm)                                                  | 41≤M≤55(mm) |
| 6 Eje cuadrado<br>(80mm)                                                                        | 80                                                     | 1                                                            | 1           |
| Terra (br. askerroscardes)<br>para para les de parad<br>de 4.2x25mm<br>(Para partas de readera) | 25                                                     | 4                                                            | 4           |
| Tornillo phillips<br>avellanado<br>M4x30/45mm                                                   | 30<br>)                                                | 1                                                            |             |
|                                                                                                 | 45<br>D M4                                             | 1:                                                           | 2           |
| Perno de conexión<br>30/35mm                                                                    | 30                                                     | 10                                                           |             |
|                                                                                                 | 35                                                     | 1                                                            | 2           |

#### 6, Precauciones de instalación

1 Para asegurar una instalación exitosa, no use fuerza excesiva al apretar los tornillos para evitar dañar la cerradura

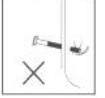

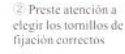

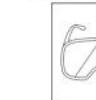

3 Al abrir el agujero de la puerta, preste atención al uso de equipo de protección ocular para evitar daños en los ojos.

4 Para evitar daños innecesarios a la puerta, al abrir el agujero de la puerta, hágalo en ambos lados por separado, sin perforar unilateralmente

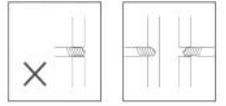

#### 7. Instrucciones de instalación

Siga los pasos a continuación cuando instale la cerradura de la puerta.

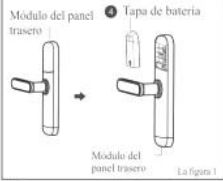

(1) Como se muestra en la figura 1 1 Divida el panel trasero en la tapa de

la bateria y el ensamblaje del panel trasero

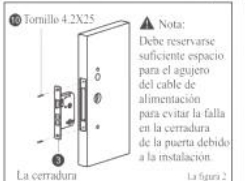

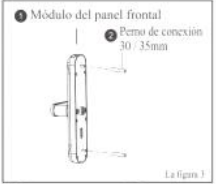

(2) Como se muestra en la figura 2 (3) Como se muestra en la figura 3 1 Instale la cerradura y fijelo con 2 tornillos

3 Instale los dos pernos de conexión en la parte posterior del panel frontal

#### 7, Instrucciones de instalación

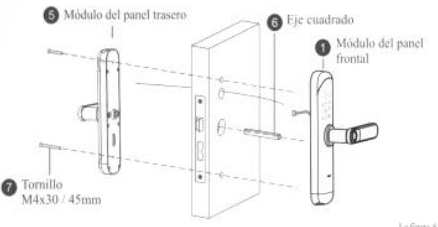

- (4) Como se muestra en la figura 4
- 1) Inserte el eje cuadrado en la cerradura
- 2 El cable del ensamblaje del panel frontal pasa a través del panel
- de la puerta y está conectado con el cable del ensamblaje del panel trasero.
- 3 Fije los paneles delantero y trasero en el panel de la puerta con dos tornillos.

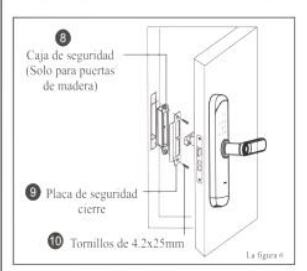

- (6) Como se muestra en la figura 6
- 1 Instale la caja de seguridad y la placa de seguridad en el marco de la puerta y fijelas con 2 tornillos (la puerta de hierro no tiene caja de seguridad) 2 Verifique si el movimiento del perno es suave,
- verifique si todas las funciones son normales

#### 8. Prueba después de la instalación

- 1 El panel de cerrojo y el borde de la puerta deben estar nivelados
- 2 Todas las partes de la cerradura funcionan con normalidad y ligera.
- 3 Los paneles delantero y trasero deben estar verticales y no sueltos.

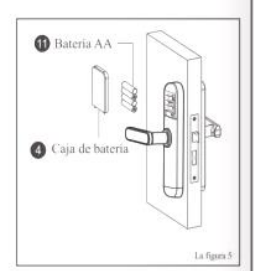

- (5) Como se muestra en la figura 5 1 Instale la bateria (tenga en cuenta los polos positivo y negativo)
  - y cierre la tapa de la batería

#### Manual de funcionamiento de cerradura inteligente (sin pantalla)

#### 1. Función y operación

- 1.1 Terminología, descripción de las teclas de función.
- 1) Información del administrador: se refiere a la huella digital, contraseña, tarjeta IC o NFC del administrador.
- Información de desbloqueo: solo la huella digital, contraseña, tarjeta IC, NFC (incluidos administradores y usuarios normales), control remoto.
- Tecla "\*": tecla Borrar / tecla atrás, al ingresar la contraseña, haga clic para borrar el valor de la clave ingresada, haga clic 3 veces para borrar la entrada.
- 4) Tecla "#": confirme la tecla o ingrese la tecla de función del menú.

#### 2. Estado inicial

- La contraseña inicial del administrador de fábrica es "123456", y cualquier huella digital, contraseña, tarjeta IC, NFC se puede desbloquear bajo el estado inicial.
- Después de ingresar la información del administrador, las huellas digitales, contraseñas, tarjetas IC y NFC que no se ingresaron no se pueden desbloquear

#### 3. Entrar en la gestión de la función de cerradura de la puerta (paso 1)

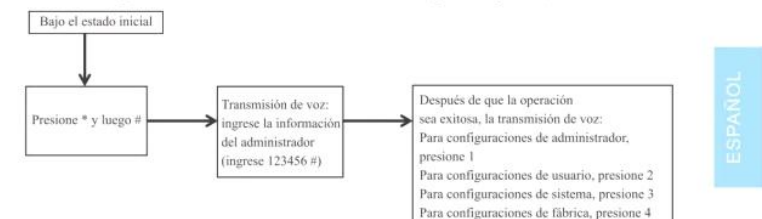

#### 4. Configuraciones de administrador

#### 1) Agregar un administrador (paso 2)

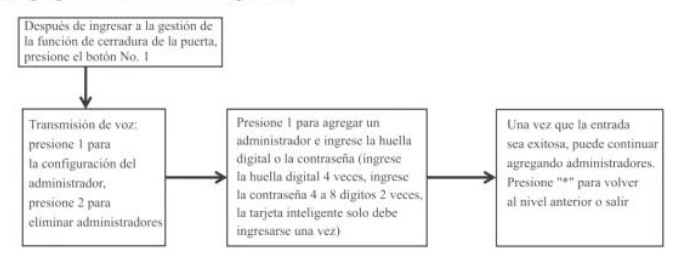

#### 2) Eliminar la información del administrador

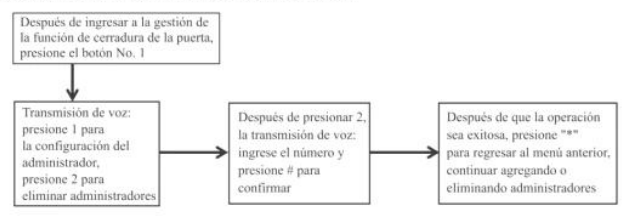

#### 5. Configuración de usuario ordinaria

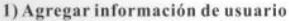

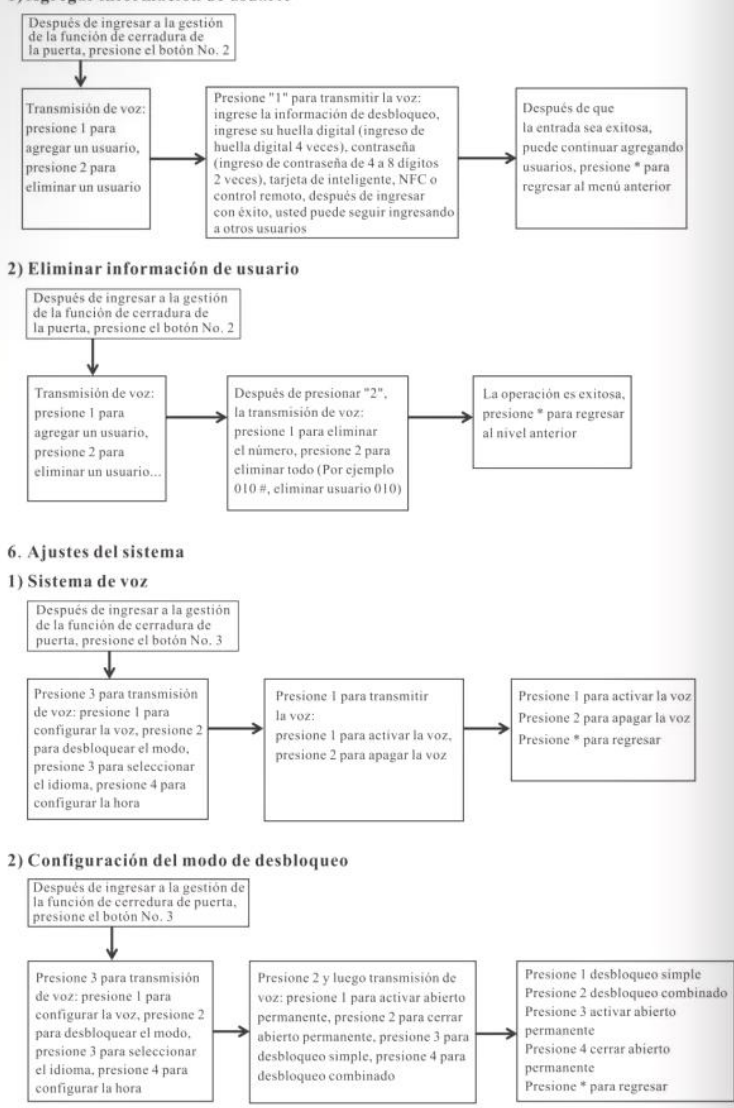

#### 3) Módulo del panel trasero

#### 4) Consiguración de hora

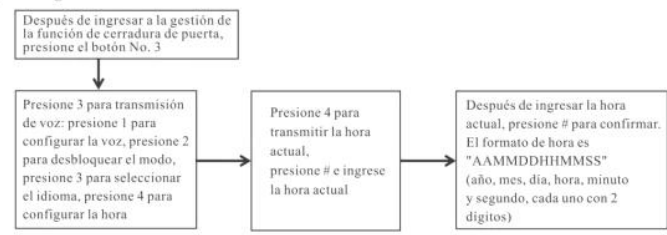

#### 7. Reinicial a la configuración de la fabricación

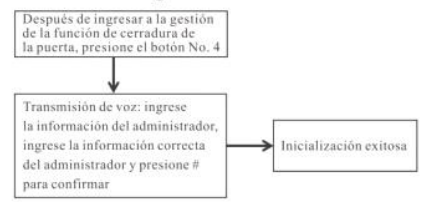

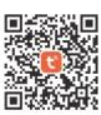

#### Configuración de la aplicación (GRAFITI INTELIGENTE WIFI opcional, primero solo admite WIFI de banda 2.4G)

- 1) Agregue un administrador (omita los ya agregados)
- 2) Busque "GRAFITI INTELIGENTE" en la APP STORE o en la tienda de aplicaciones, descargue la aplicación e instálela
- 3) Registre una cuenta con su número de teléfono móvil e inicie sesión
- 4) Presione la interfaz "GRAFITI INTELIGENTE" para encontrar el "Door Lock WIFI" registrado en el sensor de seguridad, haga elic y siga las instrucciones para completar la adición del dispositivo y usarlo

#### 5) Agregar una red

- a. Presione \* + # para verificar el administrador, presione 1 para ingresar a la configuración del administrador y presione 3 para configurar la red para la configuración de red en transmisión de voz,
- b. Anuncio de voz: para la conexión del punto de acceso, presione 1, (la luz indicadora en la parte superior de la pantalla parpadea lentamente), y para la conexión inteligente, presione 2 (la luz indicadora en la parte superior de la pantalla parpadea rápidamente)
- c.Cuando la adición es exitosa, las luces del teclado No. 1234 en el teclado se encenderán y la transmisión de voz: la operación es exitosa; la transmisión de voz después del tiempo de espera: la adición falla
- 6) Desbloqueo remoto: después de despertar la pantalla, presione 9 # y luego mensaje de voz: solicitando desbloqueo remoto
- 7) El tiempo de bloqueo de la puerta se corregirá al mismo tiempo que el desbloqueo remoto.

#### 9. Configuración de ZigBee (GRAFITI ZigBee opcional)

- 1) Agregue un administrador (omita los ya agregados)
- 2) Busque "GRAFITI INTELIGENTE" en la APP STORE o en la tienda de aplicaciones, descargue la aplicación e instálela
- 3) Registre una cuenta con su número de teléfono móvil e inicie sesión
- 4) Agregue la puerta de enlace de acuerdo con las instrucciones de funcionamiento de la puerta de enlace
- 5) Presione la interfaz "GRAFITI INTELIGENTE" para encontrar el "Door Lock ZigBee" registrado en el sensor de seguridad, haga clic y siga las instrucciones para completar la adición del dispositivo y utilizarlo (también puede agregar una cerradura de puerta agregando un subdispositivo bajo la interfaz de la puerta de enlace)

#### 6) Agregar una red

- a. Presione \* + # para verificar el administrador, presione 1 para ingresar a la configuración del administrador y presione 3 para configurar la red para la configuración de red en transmisión de voz.
- b. Anuncio de voz cuando la adición es exitosa: la operación es exitosa; anuncio de voz después del tiempo de espera: falla al agregar
- 7) Desbloqueo remoto: ingrese la contraseña correcta para confirmar en la interfaz de bloqueo de la puerta

#### 10. Agregar control remoto (opcional)

- 1) Agregue un administrador (omita los ya agregados)
- 2) Para agregar control remoto, consulte la adición de usuario ordinario
- 3) Presione cualquier botón del control remoto para indicar una operación exitosa

#### 11. Otras ins trucciones

- Ingrese la contraseña incorrecta más de 5 veces seguidas, el teclado se bloqueará durante 30 segundos y el sistema no responderá a ninguna operación en 30 segundos
- 2) Función anti-pío de contraseña: cuando la contraseña abre la puerta, ingrese la contraseña de la siguiente manera: XXX contraseña XXX, puede agregar algunos códigos irrelevantes antes y después de la contraseña, y luego presione # para confirmar. La contraseña debe estar incluida en el contenido ingresado
- 3) Si no se realiza ninguna operación durante más de 10 segundos cada vez, el sistema se cerrará automáticamente
- 4) Después de que el voltaje sea inferior a 4,8 V, se activará automáticamente una alarma cada vez que se desbloque el bloqueo. Reemplace la batería lo antes posible.
- 5) Mantenga presionado el botón "SET" en el panel trasero durante 6 segundos (mientras las luces indicadoras 654321 se encienden a su vez), el sistema se restaura al estado de fábrica y la contraseña de administración inicial es 123456

6) En el estado de fábrica, ingrese 333666906# para cambiar rápidamente entre chino e inglés

7) Después de desbloquear, presione 5 #, la cerradura ingresa al modo de abierto permanente (esta configuración es válida en ese momento), y luego ingrese la información de desbloqueo nuevamente para cerrar la cerradura

8) Después de desbloquear, presione \* para reproducir el número de información de desbloqueo actual

9) Después de activar la función antibloqueo electrónico, solo el administrador puede desbloquear

| Parámetros técnicos |                                                |                 |               |  |  |
|---------------------|------------------------------------------------|-----------------|---------------|--|--|
|                     | proyecto                                       | parámetro       | Observaciones |  |  |
| 1                   | Corriente de reposo                            | ≤50uA           |               |  |  |
| 2                   | Corriente dinámica                             | ≤180mA          |               |  |  |
| 3                   | Numero de administradores                      | 9               |               |  |  |
| 4                   | Numero de huellas dactilares                   | 100             |               |  |  |
| 5                   | cantidad de usuarios                           | 200 (300)       |               |  |  |
| 6                   | Colector de huellas dactilares                 | semiconductor   |               |  |  |
| 7                   | Tiempo de comparación de huellas dactilares    | ≤1s             |               |  |  |
| 8                   | Ángulo de reconocimiento de huellas dactilares | 360°            |               |  |  |
| 9                   | Tasa de rechazo                                | ≤0.1%           |               |  |  |
| 10                  | Tasa de aceptación falsa                       | ≤0.0001%        |               |  |  |
| 11                  | Tiempo de inducción                            | ≪0.5s           |               |  |  |
| 12                  | Tipo de potencia                               | 6V DC           |               |  |  |
| 13                  | Fuente de alimentación de emergencia           | 5V DC           |               |  |  |
| 14                  | Temperatura de funcionamiento                  | -25°C~60°C      |               |  |  |
| 15                  | Humedad relativa                               | 20%~90% RH      |               |  |  |
| 16                  | Voz en vivo                                    | si              |               |  |  |
| 17                  | teclado                                        | 12 números      |               |  |  |
| 18                  | Longitud de la contraseña                      | 4 - 8 números   |               |  |  |
| 19                  | Contraseña virtual                             | 32 números      |               |  |  |
| 20                  | Alarma de baja tensión                         | $4.8 \pm 0.2 V$ |               |  |  |
| 21                  | Tiempo de desbloqueo                           | ≪1s             |               |  |  |
|                     |                                                |                 |               |  |  |

#### 12. Parámetros técnicos

### Minh họa hướng dẫn cài đặt khóa thông minh (loại thân khóa lưỡi gà và chốt chết )

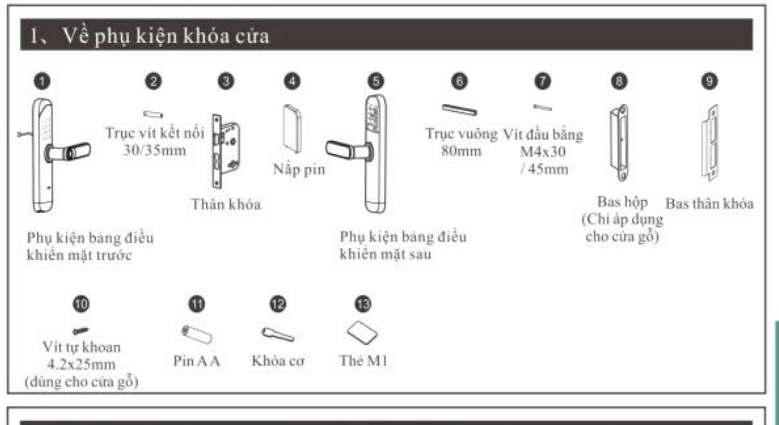

#### 2、 Chọn hướng mở cửa (vui lòng xác định hướng mở cửa theo hình sau)

mở cửa phải

2 mở cừa trái

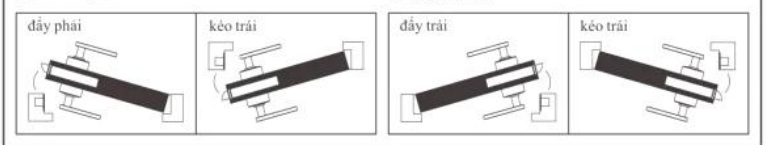

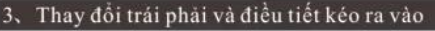

Theo nhu cầu thực tế bản thân, dùng tuốc nơ vit xen vào tấm sắt mũi tên chi vào lỗ đề nởi lòng ốc vit. Theo nhu cầu thực tế mở trái hay mở phái xoay tay cầm 180 độ là được, sau đó vận chặt ốc vit . Nhắc nhở nộng nhiệt xim đứng tháo ốc vit trong lố tàng cầm, tháo má gày ra hư hông sẽ không được bảo hành.

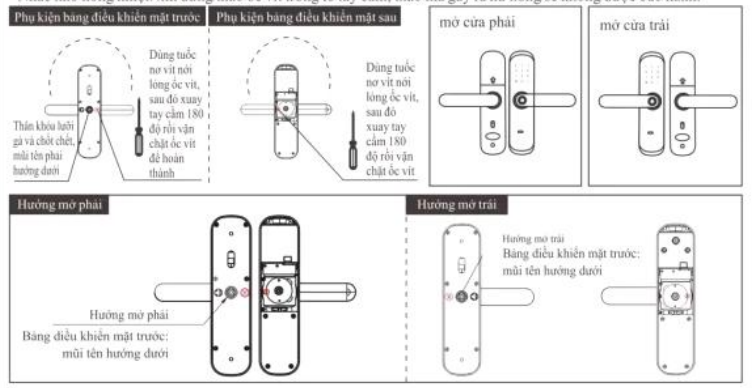

TIÊNG VIỆT

#### 4. Đổi hướng mở vào, mở ngoài thân khóa

Chuyển đối hướng mở vào và mở ra ngoài của thân khóa theo yêu cầu như cách sau:

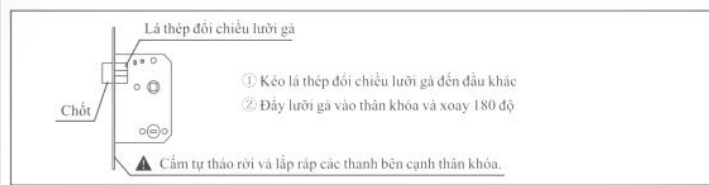

#### 5、 Chọn các phụ kiện với độ dày cửa

Độ đảy cửa là: 35 ~ 55mm. Phụ kiện cần tùy chính nếu không trong phạm vi này Chọn các phụ kiện phủ hợp để lắp đặt sau khi xác nhận độ dày của cửa

| Mà số và tên                                    | thông tin kích thước phụ kiện | Chi tiết phân đoạn của độ đây cửa và số lượng |             |
|-------------------------------------------------|-------------------------------|-----------------------------------------------|-------------|
| của phụ kiện                                    | (mm):                         | 35≤M≤40(mm)                                   | 41≤M≤55(mm) |
| 6 Trục vuông<br>(80mm)                          | 80                            | 1                                             | 1           |
| Wir tu khoun<br>4 2428mm<br>(ding obe cira git) | 25<br>[teamare-1.4.2          | 4                                             | 4           |
| Vít đầu bằng<br>M4x30<br>/ 45mm                 | 30<br>5 M4                    | 1                                             |             |
|                                                 | 45<br>)121000 1 M4            | 1                                             | 2           |
| 2<br>Trục vit kết nối<br>30/35mm                | 30                            | 1                                             |             |
|                                                 | 35.                           | 1                                             | 2           |

#### 6. Ghi chú cài đặt

 ược đảm bảo lấp đặt thành công, đứng vận chặt vit quả mạnh để tránh làm hòng khóa

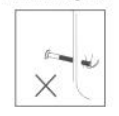

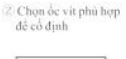

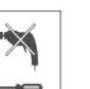

Deo kinh bảo hộ trong khi khean lỗ cửa, để trành làm hại mật.

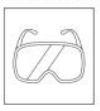

④ Để tránh khôi làm hông cửa, đừng khoan trực tiếp các lỗ cửa từ mặt này sang mặt khác mà hãy khoan chúng cả hai mặt khi khoan lỗ cửa

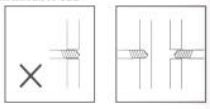

#### Hướng dẫn cài đặt khóa

Làm theo các bước như sau để lắp khóa cứa:

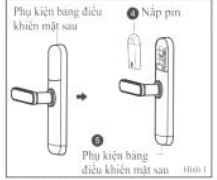

(1) Như hình số 1

 Chia bảng điều khiến mặt sau thành nắp pin và phụ kiện bảng điều khiến mặt sau 1

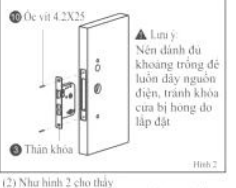

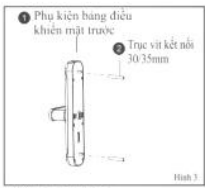

(2) Như hình 2 cho thủy
 (3) Như hình 3 cho thủy
 1 Lập thần khóa vào và dùng 2 ốc vit để cổ định
 1 Cái đặt 2 Trực vit kể

 Cái đặt 2 Trực vit kết nổi ở mật sau của bảng điều khiến phía trước

#### 7、 Hướng dẫn cài đặt khóa

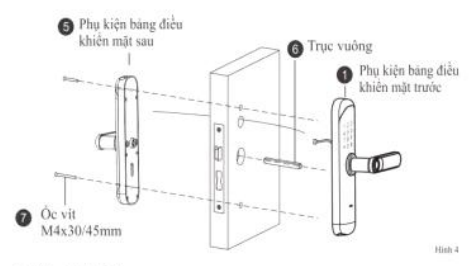

- (4) Như hinh số 4
- 1 Lắp trục vuông vào thân khóa
- (2) Dây c ở p phụ kiện bảng điều khiển mặt trước kết nổi với cáp phụ kiện bảng điều khiển mặt sau
- 3 Dùng 2 ốc vít cố định bảng mặt trước và bảng mặt sau trên cửa

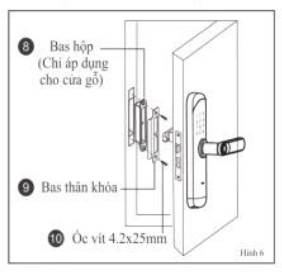

(6) Như hình 6 cho thấy

- ① Lắp Bas hộp và Bas thân khóa vào khung cừa, sau đó văn chặt chúng bằng 2 vít (cửa sắt không có Bas hộp )
- ② Kiểm tra hoặt động của lưởi gả khóa có trơn tru không, kiểm tra xem mọi chức năng có bình thường không

#### 8、 Kiểm tra sau khi lắp đặt

- 1 Bàng điều khiến lưỡi gà khóa phái giữ ngang với mép cửa
- 2 Các bộ phận trên thân khóa phải làm việc bình thường, trơn tru
- 3 Bảng điều khiến mặt trước và mặt sau phải thẳng đứng và không bị lòng

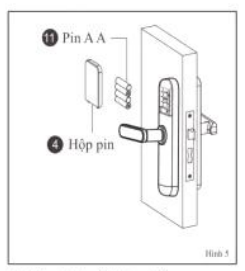

- (5) Như hình số 5 cho thấy
- Lắp pin (lưu ý các cực dương và cực âm) và đóng nắp pin

## Hướng dẫn vận hành khóa thông minh (không có màn hình)

#### 1. Chức năng và hoạt động

- 1.1 Về thuật ngữ, phím chức năng
- 1) Thông tin nhân viên quản lý: là chỉ vân tay, mật khẩu, thể IC hoặc NFC của người quản lý
- 2) Thông tin mở khóa: là chỉ vân tay/ mật khẩu, thể IC, NFC đãng nhập(bao gồm nhân viên quản lý và người dùng thông thường), điều khiến từ xa.
- 3) Phím "\*": là phim Xôa / phím quay lại, khi nhập mật khẩu, hãy nhấp để xóa dữ liệu đã nhập, nhấn phím liên tục 3 lần để xóa dữ liệu nhập
- 4) Phim "#": phim xác nhận hoặc phim chức năng menu

#### 2. Trạng thái ban đầu

- Mật khẩu mặc định nhà xuất xướng của quản trị viên là "123456", mọi dấu vân tay, mật khẩu, thẻ IC, NFC đều cổ thể mở khóa được ở trạng thái ban đầu.
- 2) Sau khi nhập thông tin quan trị viên , các vân tay, mật khẩu, thẻ IC, NFC chưa nhập sẽ không thể mở khóa được .

#### 3. Quản lý chức năng khóa cửa (bước 1)

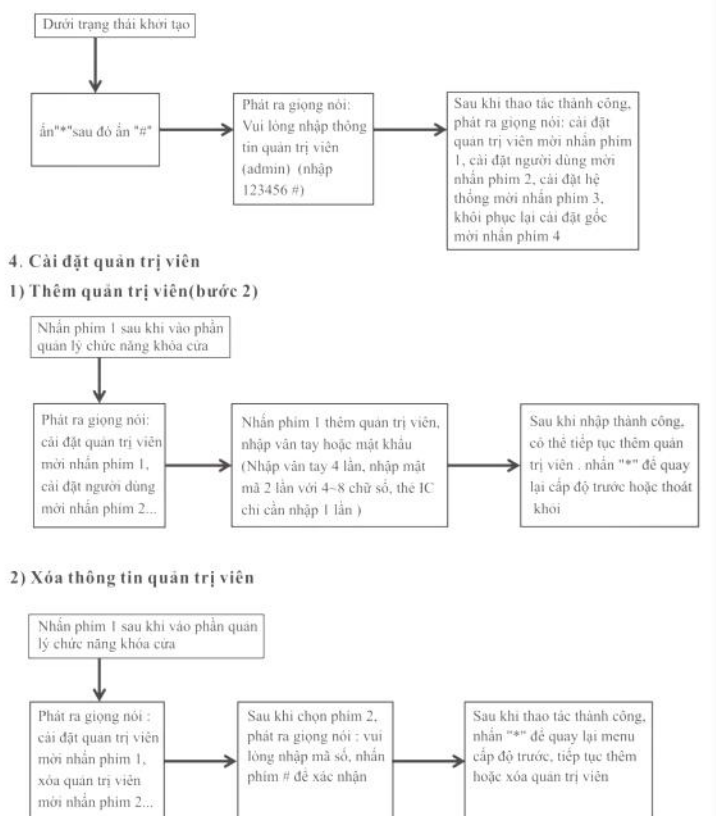

#### 5. Cài đặt người dùng thông thường

#### 1) Thêm thông tin người dùng

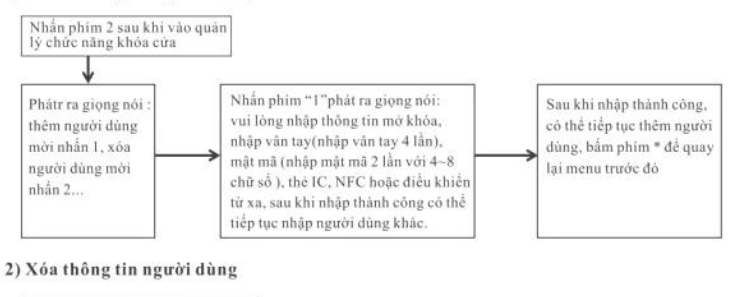

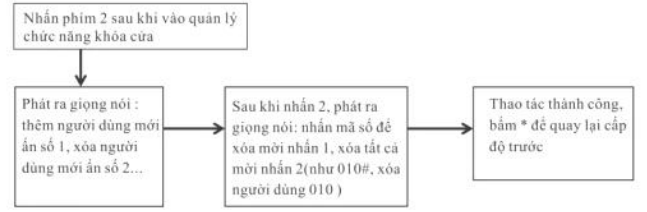

# TIÉNG VIỆT

#### 6. Cài đặt hệ thống

#### 1) Hệ thống giọng nói

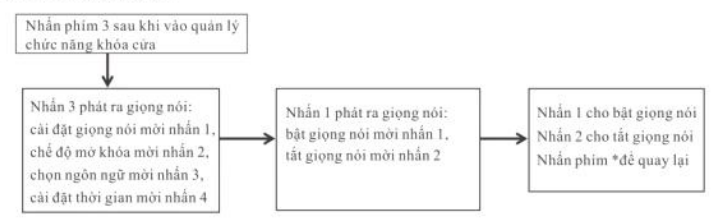

#### 2) Cài đặt chế độ mở khóa

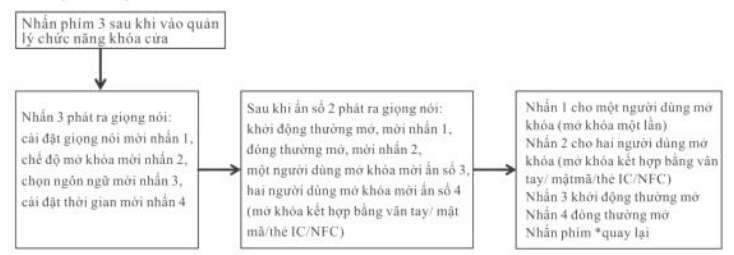

#### 3) Chức năng đang phát triển

Nhấn 3 phát ra giọng nói: cài đăt giong nói mởi nhấn 1

chế độ mở khóa mời nhận 2,

chon ngôn ngữ mời nhấn 3.

cài đặt thời gian mời nhận 4

## 4) Cải đặt thời gian Nhần 3 sau khi vào quán lý chức năng khóa cứa

Sau khi nhập thời gian hiện tại, ấn # để xác nhận. Định dạng thời gian là "YYMMDDHHMMSS" (năm-tháng- ngày-giờ-phút- giây mỗi 2 chữ)

#### 7. Khôi phục lại cài đặt gốc

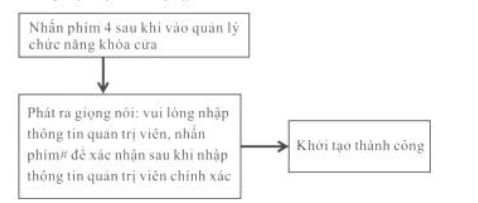

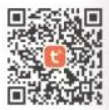

#### 8. Cài đặt app( chọn Tuya Smart WIFI, tạm thời chi hỗ trợ 2.4GHz )

- 1) Thêm quản trị Viên( mới bộ qua nếu đã thêm)
- 2) Tìm kiếm ứng dụng "Tuya Smart" trên AppStore hoặc App market để tái về và cài đặt ứng dụng

Nhấn 4 thông báo thời

gian hiện tại, nhập thời

gian hiên tai sau khi ẩn #

- 3) Dùng số điện thoại đãng ký tải khoản và đãng nhập vào ứng dụng
- 4) Tim "Lock WIFI" dưới "Security and Sensor" trên "Tuya Smart", nhấp rồi hoành tắt thêm thiết bị theo hưởng dẫn và sử dụng

#### 5) Cài đặt mạng

- a. Nhấn phim \* và # xác thực danh tính quản trị viên, sau đó nhấn phim 1 đề cải đặt quản trị viên, nhấn phim 3 để cài đặt mạng bằng phát âm thanh, tiến hành cài đặt mạng
- b. Phát ra giọng nói: kết nổi điểm truy cập WiFi mời ẩn số 1 (đèn báo trên màn hình nháy chậm), kết nối thông minh mời ấn số 2 (đèn báo trên màn hình nhảy nhanh)
- c. Khi thêm thành công, đền thứ 1,2,3,4 trên bản phím sẽ được bật theo thứ tụ và sẽ phát ra giọng nối: tháo tác thành công, nếu hết thời gian thi sẽ phát ra giọng nói: thêm không thành công
- 6) Mở khỏa từ xa:sau chạm vào 9# sẽ có lời nhắc: đang gửi yêu cầu mở khỏa từ xa
- 7) Trong khi mở khóa từ xa sẽ cập nhật thời gian trong khóa cửa

#### 9. Thiết lập ZigBee ( chọn ZigBee Tuya )

- 1) Thêm quản trị viên(vui lỏng bỏ qua nếu đã thêm )
- 2) Tim kiếm ứng dụng "Tuya Smart" trên AppStore hoặc App market để tải về và cải đặt ứng dụng
- 3) Dùng số điện thoại đãng ký tải khoản và đãng nhập vào ứng dụng
- 4) Thêm Gateway theo hưởng dẫn
- 5) Tim "Lock ZigBee" dưới "Security and Sensor" trên "Tuya Smart", nhập rồi hoành tắt thêm thiết bị theo hưởng dẫn và sử dụng (cũng có thể thêm khóa cứa bằng cách thêm thiết bị dưới giao diện Gateway

#### 6) Thêm cấu hình mạng

- a. Nhấn phím \* và # xác thực danh tính quản trị viên, sau đó nhấn phím 1 để cài đặt quản trị viên, nhấn phím 3 để cài đặt mạng bằng phát âm thanh, tiến hành cài đặt mạng
- b. Khi thêm thành công sẽ phát ra giọng nói: thao tác thành công; nếu hết thời gian sẽ phát ra giọng ra : thêm không thành công
- 7) Mở khỏa từ xa: nhập mật mã mở cửa chính xác trên giao diện khỏa cửa để xác nhận là xong

#### 10. Thêm điều khiển từ xa ( tùy chọn)

- 1) Thêm quản trị viên (vui lòng bỏ qua nếu đã thêm )
- 2) Thêm điều khiển từ xa xin vui lòng tham khảo cách thêm người dùng thông thường
- 3) Nhấn bất kỷ phím nào trên điều khiển từ xa để nhắc thao tác thành công

#### 11. Hướng dẫn khác

- Nhập sai mật mã liên tiếp hơn 5 lần, Bản phím sẽ bị khỏa trong 30 giây, Hệ thống sẽ không phản hồi bất kỳ thao tác nào trong vòng 30 giây
- 2) Chức năng ngăn chặn nhìn trộm mật khẩu : nhập mật mã như sau khi mở cửa bằng mật mã : XXX mật mã XXX, thì có thể thêm một số mã không liên quan trước hoặc sau mật mã, sau đó nhấn phím # để xác nhận. Mật mã phải có trong nội dung đã nhập
- 3) Mỗi lần hết 10 giây mà không có thao tác gi, hệ thông sẽ tự động thoát
- 4) Sau khi điện áp thấp hơn 4.8V, khóa sẽ tự động báo động mỗi khi mớ, xin vui lòng đổi sớm pin mới
- 5) Nhấn phim "SET" trên bảng điều khiến mặt sau trong 6 giây (trong khi đèn bảo 654321 lần lượt được bật), hệ thống sẽ khôi phục về trạng thái xuất xưởng, mật khẩu quản lý ban đầu là 123456
- 6) Dưới trạng thái xuất xưởng, nhập 333666907# có thể chuyển đổi nhanh chóng giữa tiếng Trung và tiếng Anh
- 7) Nhấn 5# sau khi mở khóa, khóa sẽ ở chế độ trường mở (cài đặt này chỉ có hiệu lần đó), đóng khóa sau khi nhập lại thôngtin mở khóa
- 8) Nhấn phím \* sau khi mở khóa, có thể thông báo mã số thông tin mở khóa hiện tại
- 9) Sau khi mở chức năng chốt điện tử, chỉ có quân trị viên có thể mở khóa

#### 12. Các thông số kỹ thuật

| Các thông số kỹ thuật |                           |              |         |  |
|-----------------------|---------------------------|--------------|---------|--|
|                       | dự án                     | tham số      | Nhận xé |  |
| 1                     | Dòng tĩnh lặng            | ≤50uA        |         |  |
| 2                     | Động hiện tại             | ≤180mA       |         |  |
| 3                     | Số lượng quản trị viên    | 9            |         |  |
| 4                     | Số lượng dấu vân tay      | 100          |         |  |
| 5                     | lượng người dùng          | 200 (300)    |         |  |
| 6                     | Bộ thu thập dấu vân tay   | chất bản dẫn |         |  |
| 7                     | Thời gian so sánh vân tay | ≤ls          |         |  |
| 8                     | Góc nhận dạng vân tay     | 360°         |         |  |
| 9                     | Tý lệ từ chối             | ≤0.1%        |         |  |
| 10                    | Tý lệ chấp nhận sai       | ≤0.0001%     |         |  |
| 11                    | Thời gian câm ứng         | ≤0.5s        |         |  |
| 12                    | Loại điện                 | 6V DC        |         |  |
| 13                    | Cung cấp điện khẩn cấp    | 5V DC        |         |  |
| 14                    | Nhiệt độ hoạt động        | -25°C~60°C   |         |  |
| 15                    | Độ ầm tương đối           | 20%~90% RH   |         |  |
| 16                    | Giọng nói trực tiếp       | Đúng         |         |  |
| 17                    | bàn phím                  | 12 số        |         |  |
| 18                    | Độ dài mật khẩu           | 4 - 8 số     |         |  |
| 19                    | Mật khẩu ảo               | 32 số        |         |  |
| 20                    | Báo động điện áp thấp     | 4.8±0.2V     |         |  |
| 21                    | Mở khóa thời gian         | ≤15          |         |  |